## サブスクリプション契約更新 マニュアル

バージョン日付: 2024 年 6 月

目次

| はじめに                           | P.3     |
|--------------------------------|---------|
|                                |         |
| CHAPTER 1: サブスクリプション契約管理の概要    | P.4~5   |
| 1. 自動更新と都度更新の違い                | P.4~5   |
| CHAPTER 2: 自動更新および都度更新の契約を管理する | P.6~34  |
| 1. 自動更新の契約を確認する                | P.6~8   |
| 2. 自動更新の契約を更新する                | P. 9    |
| 3. 自動更新を停止する                   | P.10~11 |
| 4. 都度更新の契約を確認する                | P.12~14 |
| 5. 都度更新の契約を更新する                | P.15~18 |
| 6. 都度更新の契約を更新する(クレジットカード)      | P.19~22 |
| 7. 都度更新の契約を更新する(PayPal)        | P.23~26 |
| 8. 都度更新の契約を更新する(コンビニ決済)        | P.27~30 |
| 9. 都度更新の契約を更新する(ATM 銀行振込)      | P.31∼34 |
| CHAPTER 3: セルフサービス機能           | P.35~64 |
| 1. ライセンスを追加・減数する               | P.35~40 |
| 2. 契約期間を変更する                   | P.41~42 |
| 3. 支払い方法を追加する(クレジットカード)        | P.43~44 |
| 4. 支払い方法を追加する(PayPal)          | P.45∼48 |
| 5. 支払い方法を編集する(クレジットカード)        | P.49∼50 |
| 6. 支払い方法を編集する(PayPal)          | P.51~52 |
| 7. 支払い方法を編集する(銀行振込)            | P.53∼54 |
| 8. 支払い方法を編集する(コンビニ払い)          | P.55∼56 |
| 9. 支払い方法を変更する                  | P.57~60 |
| 10. 注文履歴を確認する                  | P.61~62 |
| 11. 請求書/領収書をダウンロードする           | P.63~64 |

#### 購入後のお問い合わせおよび参照リンク

はじめに

オートデスクのサブスクリプションの契約管理者は、オートデスクアカウントにアク セスすることにより、契約内容の詳細や、オートデスクと直接更新する方法を確認す ることができます。

#### 更新ポリシー

オートデスクのサブスクリプション契約は、有効期限が切れる前に更新する必要があ ります。契約満了後に更新することはできません。期間内に更新していただくこと で、ソフトウェアや次のような特典を継続してご利用いただけます。

- ・お使いのソフトウェアの新バージョンと更新プログラム
- ・お使いのソフトウェアの前バージョン使用特典
- ・ホームユース特典
- ・グローバル使用権
- ・技術サポート

#### 本マニュアルについて

本マニュアルはオートデスク公式オンラインストアよりご購入いただき、 オートデスクにて直接決済が行われたサブスクリプションを対象としています。

※デジタルリバージャパン株式会社経由で決済しているサブスクリプションに関して は、こちらのマニュアルを参照ください。デジタルリバージャパン株式会社経由の契 約の確認方法は「CHAPTER 2-1:自動更新の契約を確認する(P.8)」または 「CHAPTER 2-4:都度更新の契約を確認する(P.14)」を参照ください。

※認定パートナー(代理店)からご購入された契約に関しては、原則、代理店にて更 新手続きを行ってください。

#### CHAPTER 1 – 1. 自動更新と都度更新の違い

オートデスクのサブスクリプション契約には、契約更新日に自動で更新処理が行われる「自動更新」と、お客様自身で更新手続きを行っていただく「都度更新」の2タイ プがあります。

### 【自動更新】

オートデスクの公式オンラインストアから**クレジットカード**および PayPal で購入した1ヵ月、1年、3年のサブスクリプションは、契約タイプが「自動更新」に設定されています。自動更新のサブスクリプションは、自動更新の設定を解除しない限り、 サブスクリプション更新日に、ご登録のクレジットカードに自動的に請求され、更新されます。

#### ~自動更新の流れ~

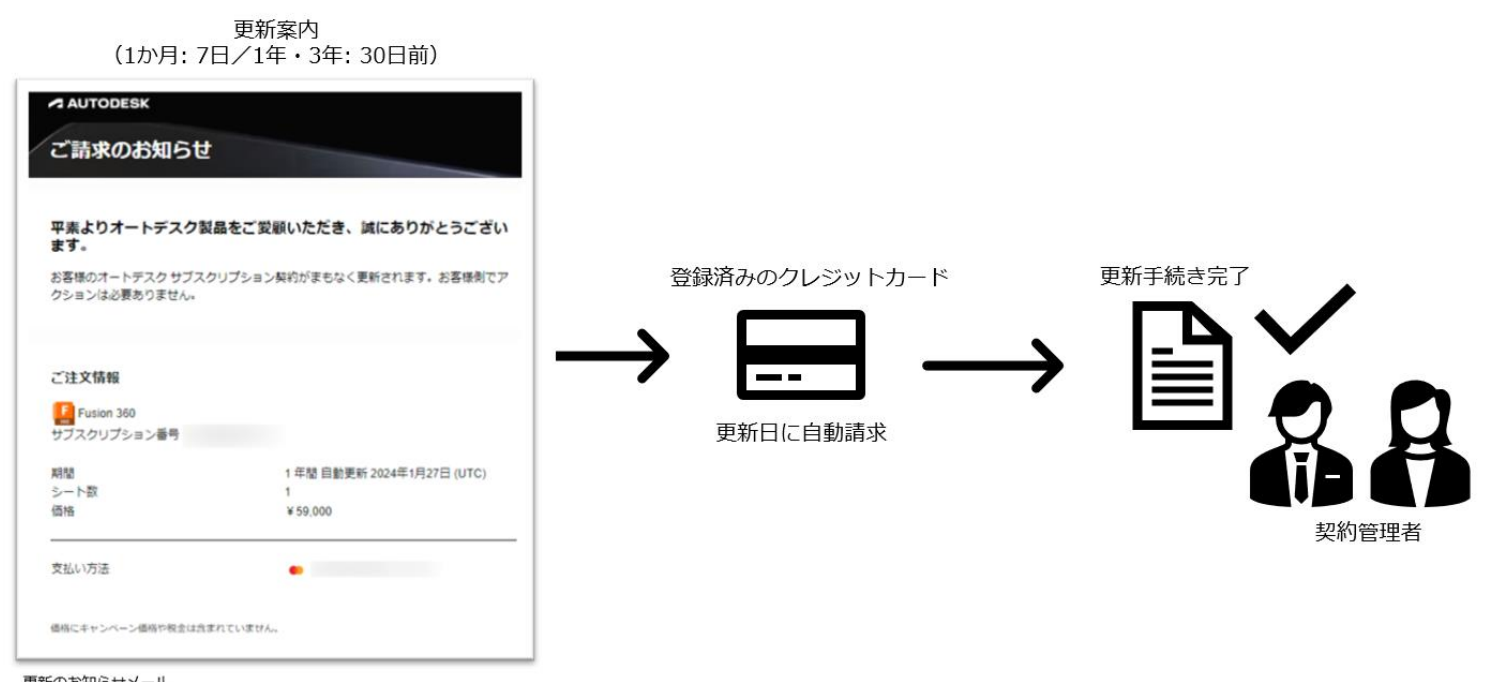

更新のお知らせメール 件名「オートデスク サブスクリプションがまもなく更新されます」

#### CHAPTER 1 – 1. 自動更新と都度更新の違い

### 【都度更新】

オートデスクの公式オンラインストアから ATM 銀行振込およびコンビニ決済にて購入したサブスクリプションは、手動で更新する「都度更新」のサブスクリプションです。サブスクリプション満了日の 30 日前から更新手続きを行うことができます。

ソフトウェア、サービス、特典へのアクセス権を失わないようにするには、 サブスクリプション満了日までに更新することが重要です。 サブスクリプションが更新されていない場合、契約管理者に 30 日前、7 日前に、 更新に関する通知が電子メールで送信されます。

#### 注意:

オートデスク公式オンラインストアでクレジットカードおよび PayPal で購入した製品は、全て「自動更新」です。都度更新の契約に変更をご希望される場合は、「CHAPTER 3-9: 支払い方法を変更する(P.57~60)」を参照ください。

#### ~都度更新の流れ~

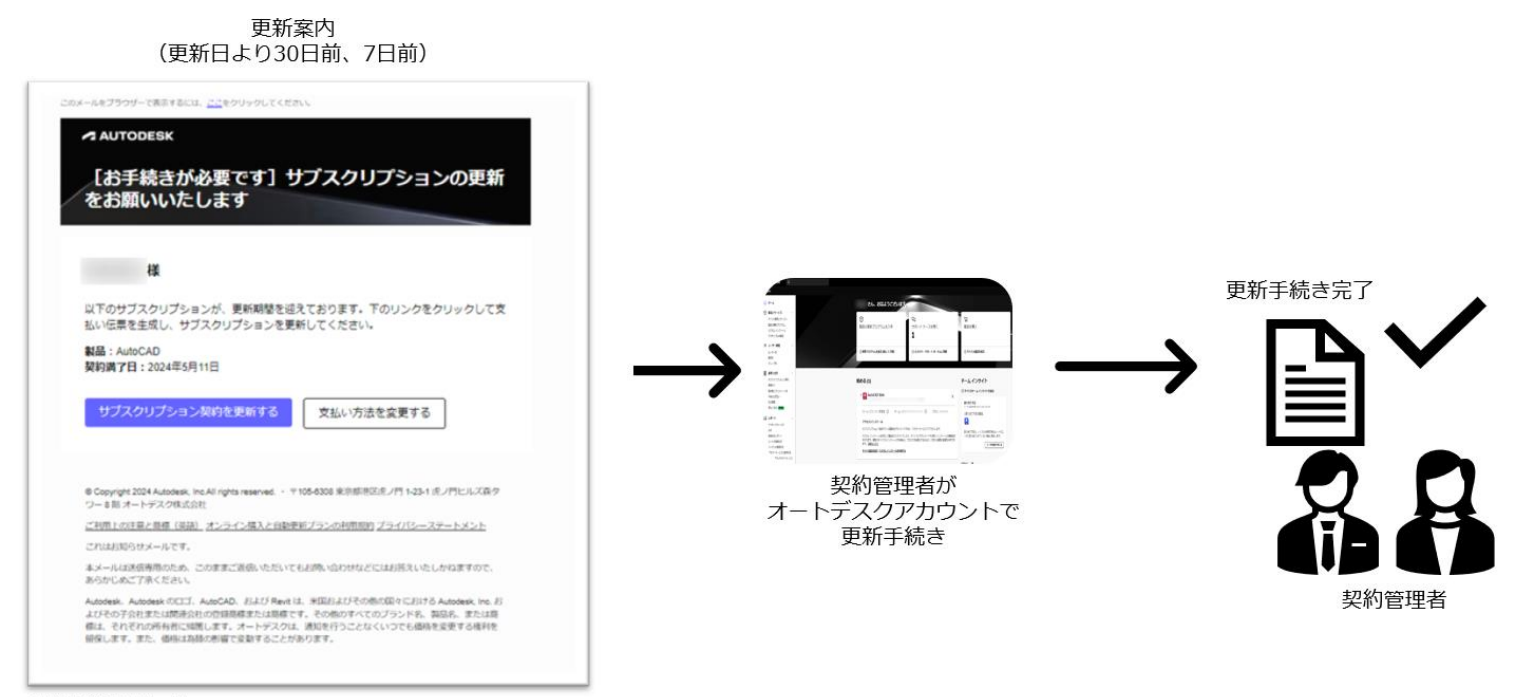

更新のお知らせメール

件名「 [お手続きが必要です] オートデスク サブスクリプションの契約更新のご案内」

#### CHAPTER 2 – 1. 自動更新の契約を確認する

オートデスクの公式オンラインストアから**クレジットカード**および **PayPal** で購入した1ヵ月、1年、3年のサブスクリプションは、契約タイプが「自動更新」に設定されています。

自動更新のサブスクリプションは、オートデスクアカウントの「請求と注文」>「サ ブスクリプションと契約」より契約内容がご確認いただけます。

| AUTODESK Q                                             |                           |                     |      |     |                    | φ 😡    |
|--------------------------------------------------------|---------------------------|---------------------|------|-----|--------------------|--------|
| A-* @                                                  | サプスクリプションと契約              |                     |      |     | 14 MA. ~           | 1928-F |
| ⑦ 製品とサービス -<br>下へての商品とサービス<br>製品の使用プログラム<br>カスタムインストール | *-==<br>\$<\_0\$-=== v    |                     |      |     |                    |        |
| アウティブな体験症                                              | すべて() 個)                  |                     |      |     |                    |        |
| スーザー制 ・                                                | サブスクリプション                 | <i>≠</i> - <i>b</i> | 0.9  | -   | B41                |        |
| 製造用<br>グループ用                                           | AutoCAD LT<br>サブスクリプション ロ |                     | 15-1 | 3 6 | 回動更新<br>2026年4月24日 |        |
| 1 ##2112 ·                                             |                           |                     |      |     |                    |        |
| サブスクリプションと開口                                           |                           |                     |      |     |                    |        |
| 請求書とクレジット メモ<br>今後のお実払い                                |                           |                     |      |     |                    |        |
| (122)開閉<br>(122)月日 (1110)                              |                           |                     |      |     |                    |        |
| <b>ゴレポート</b>                                           |                           |                     |      |     |                    |        |
| 779469407                                              |                           |                     |      |     |                    |        |
| 分割<br>使用状況にポート                                         |                           |                     |      |     |                    |        |
| シートの使用状況<br>トークンの使用状況                                  |                           |                     |      |     |                    |        |
| クラウドサービスの使用状況                                          |                           |                     |      |     |                    |        |
| ③ サポートとラーニング -                                         |                           |                     |      |     |                    |        |
| ジボート ケース<br>アルスタットご着ねる                                 |                           |                     |      |     |                    |        |
| 7#-94 *                                                |                           |                     |      |     |                    |        |
| トレーニングと認定 メ<br>Autodesk University メ                   |                           |                     |      |     |                    | 0      |
|                                                        |                           |                     |      |     |                    | 4      |

#### CHAPTER 2-1. 自動更新の契約を確認する

詳細を確認したいサブスクリプションをクリックすると、サブスクリプションの詳細 が表示されます。チーム名・契約期間・更新日および更新価格(税抜き)の確認がで きます。

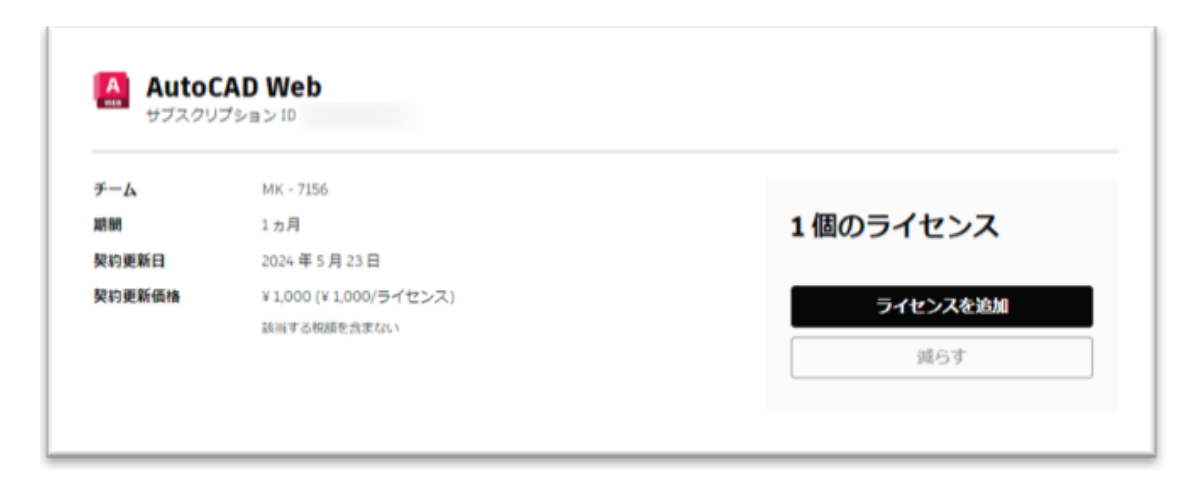

サブスクリプション詳細欄より下へスクロールすると、登録済みの支払方法や更新情報 (ライセンス数・契約期間・自動更新の設定状態)の確認ができます。

| •                                                      |                                                                                          |                                                                          |
|--------------------------------------------------------|------------------------------------------------------------------------------------------|--------------------------------------------------------------------------|
|                                                        |                                                                                          |                                                                          |
|                                                        |                                                                                          |                                                                          |
| 55.26                                                  |                                                                                          |                                                                          |
|                                                        |                                                                                          |                                                                          |
| 支払い方法を変更                                               |                                                                                          |                                                                          |
|                                                        |                                                                                          |                                                                          |
|                                                        |                                                                                          |                                                                          |
| 四約更新の詳細                                                |                                                                                          |                                                                          |
| ឧ約更新の詳細   動更新をオンにしておく   伯と更新価格が記載された                   | と、サブスクリプションが引き続き有効になり、製品およれ<br>2確防運知が送信されます。契約更新の設定はいつでも発3                               | 「サービスへのアクセスが中断されなくなります。支払い処理の前に、」<br>まできます。                              |
| 名約更新の詳細 新要素をオンにしておく さ 日と更新商格が記載された  ライセンス              | と、サブスクリプションが引き続き有効になり、製品および<br>確認違知が送信されます。契約更新の設定はいつでも変引<br>1個のライセンス<br>¥1,000          | パサービスへのアクセスが中断されなくなります。支払い始悪の前に、)<br>たできます。<br>減らす <b>ライセンスを追加</b>       |
| 2約更新の詳細<br>動態料をオンにしておくる<br>日と更新価格が記載された<br>ライセンス<br>原間 | 2、サブスクリプションが引き続き有効になり、製品および<br>2個防毒知が送信されます。契約更新の設定はいつでも変引<br>1.個のライセンス<br>×1,000<br>1ヵ月 | がサービスへのアクセスが中断されなくなります。支払い処理の有に、1<br>まできます。<br>減らす <b>ライセンスを追加</b><br>変更 |

©Autodesk, Inc.

<デジタルリバージャパン株式会社を経由しているサブスクリプションの場合> <u>オートデスクアカウント</u>の「請求と注文」>「サブスクリプションと契約」よりサブ スクリプションをクリックし、「管理」ボタンが表示された場合、デジタルリバージ ャパン株式会社を経由し決済しているサブスクリプションです。

デジタルリバージャパン株式会社経由で決済しているサブスクリプションに関して は、**こちらのマニュアル**を参照ください。

| パートナーの Digital Ri | ver で処理されたサブスクリプションの支払い債報を更新します。 |      |  |
|-------------------|----------------------------------|------|--|
| <del>7</del> —Ь:  | - 4129                           | 1シート |  |
| 期間                | 1年                               |      |  |
| 有効期限:             | 2025年1月7日                        |      |  |
| ソリューションプロバ<br>イダ: | Digital River Ireland, Ltd.      |      |  |

#### CHAPTER 2 – 2. 自動更新の契約を更新する

自動更新のサブスクリプションは、自動更新の設定を解除しない限り、 サブスクリプション更新日に、ご登録のクレジットカードに自動的に請求され、 更新されます。更新内容(契約期間・ライセンス数・支払方法)に変更がない場合 は、更新日に自動的に請求が発生するため、特に必要な操作はございません。 更新内容(契約期間・ライセンス数・支払方法)を変更したい場合は「Chapter 3:セ ルフサービス機能(P.35~64) | を参照ください。

更新日に自動更新が完了すると、件名「オートデスクの契約更新」のメールが配信さ れます。

\* 更新時の見積書の発行ができません。更新価格などに関しては、更新のお知らせメール「オートデ スクサブスクリプションがまもなく更新されます」をご参照ください。

AUTODEOK

| AUTODESK                         |                            | お支払い完了                                                     |                                                                            |
|----------------------------------|----------------------------|------------------------------------------------------------|----------------------------------------------------------------------------|
| ご請求のお知らせ                         |                            | 様,                                                         |                                                                            |
| 平素よりオートデスク製<br>ます。               | 最をご愛顧いただき、誠にありがとうござい       | 中無よりオードテスク製品をとき<br>サブスクリプションの契約更新が<br>契約更新のお支払いの確認通知<br>す。 | 関係いここさ、頭にのりかとうこといます。オイ<br>が完了しましたのでお知らせいたします。本メ・<br>および領収書となります。ご注文内容は以下のと |
| お客様のオートデスク サブスク<br>クションは必要ありません。 | クリプション契約がまもなく更新されます。お客様側でア | ご注文情報<br>AutoCAD                                           |                                                                            |
| ご注文情報<br>「La Fusion 360          |                            | サブスクリブション番号<br>期間<br>シート数<br>価格                            | 1 年間 自動更新 2025年1月26日 (U<br>1<br>¥ 64,900                                   |
| サブスクリプション番号                      |                            | 注文の合計(概込み)                                                 | ¥ 64,900                                                                   |
| 期間シート数                           | 1 年間 目動更新 2024年1月27日 (UTC) |                                                            |                                                                            |
| 価格                               | ¥ 59,000                   | 注文番号<br>支払い日                                               | 51406962<br>2024年2月1日                                                      |
| 支払い方法                            | •                          | 会社名<br>支払い方法<br>調求先住所                                      |                                                                            |
| 価格にキャンペーン価格や税金は含ま                | まれていません。                   |                                                            |                                                                            |

件名「オートデスク サブスクリブションがまもなく更新されます」

サブスクリプションの自動更新を停止し、サブスクリプションを解約する場合、 オートデスクアカウントより自動更新の設定をオフにしてください。

【1】 「請求と注文」>「サブスクリプションと契約」ページに移動し、サブスクリ プションをクリックします。

| AUTODESK Q                                                                                                    |                                         |     |                    |           | ۵ 🔘                                          |
|----------------------------------------------------------------------------------------------------|-----------------------------------------|-----|--------------------|-----------|----------------------------------------------|
| <ul> <li>☆ ホーム</li> <li>◆ 転品とサービス ~</li> <li>▼べてな際品とサービス *</li> <li>第回の原ドプログラム おぶろん インストール<br/>アウディブ加速期回</li> </ul> | サブスクリプションと契約<br>*<br>すへてのサーム v<br>T<ての意 |     |                    |           | ○ 単規、 ○ 「「「」「」「」「」「」「」「」「」「」「」「」「」「」「」」「」「」」 |
| 外 ユーザー音響 ・<br>ユーザー指<br>調用作<br>グループ用                                                                                 | サブスクリプション  AutoCAD LT  マブスクリプション 0      | ¥-4 | <b>Diù</b><br>15=5 | <b>89</b> | B##<br>B数更新<br>2020年4月26日 +                  |
| はまとは文 サブスクリプションと知ら サブスクリプションと知ら まの見たり、シットメモ や良たま変払い なス残 変払い方法 (1)                                                   | )                                       |     |                    |           |                                              |
| レポート ・<br>フラティビティログ<br>分析<br>使用状況・ボート<br>シートの使用状況<br>トーウンの使用状況<br>フラウドサービスの使用状況                                     |                                         |     |                    |           |                                              |
| ⑦ サポートとラーニング →<br>サポートフース<br>フシスラントに取らる<br>フォーラム ス<br>トレーニングと認定 ス<br>Autodesk University ス                          |                                         |     |                    |           |                                              |

【2】「契約更新の詳細」にある「自動更新」を見つけ、「契約更新をキャンセル」 をクリックします。

| と更新価格が記載された確 | 認通知が送信されます。契約更新の設定はいつでも変更できま | · ·                 |
|--------------|------------------------------|---------------------|
| ライセンス        | 1個のライセンス<br>¥1.000           | 減らす <b>ライセンスを追加</b> |
| NA NA        | 1ヵ月                          | 変更                  |
| 自動更新         | オン                           | 契約更新をキャンセル          |

I

#### CHAPTER 2 - 3. 自動更新を停止する

【3】下の画像の画面で、「続行」ボタンをクリックして変更を確定します。

注:「契約更新をキャンセル」を選択すると、自動更新が解除され、自動請求が停止されます。 ソフトウェアやサービスへのアクセスは、有効期限が切れると終了します。

|                                                                |                                                 | E Contraction of the contraction of the contraction |
|----------------------------------------------------------------|-------------------------------------------------|----------------------------------------------------------------------------------------------------|
| [自動更新]をオンに設定しておく<br>と、今後手動で更新する必要なく<br>サプスクリプションをご継続いた<br>だけます | 自動更新のお支払いが処理され<br>る前に、オートデスクから請求<br>のお知らせをいたします | 設定はいつでも変更可能です                                                                                                    |

#### CHAPTER 2-4. 都度更新の契約を確認する

オートデスクの公式オンラインストアから ATM 銀行振込またはコンビニ決済にて購入したサブスクリプションは、手動で更新する「都度更新」のサブスクリプションです。

都度更新のサブスクリプションは、オートデスクアカウントの「請求と注文」>「サ ブスクリプションと契約」より契約内容がご確認いただけます。

| AUTODESK Q                                                                    |                                                                        | φ.                                                                  |
|-------------------------------------------------------------------------------|------------------------------------------------------------------------|---------------------------------------------------------------------|
| ☆ ホーム                                                                         | さん、こんにちは。                                                              |                                                                     |
| ◇ 製品とサービス<br>すべての製品とサービス<br>製品の預新プログラム<br>カスタムインストール<br>アクティブな体験版             | <ul> <li></li></ul>                                                    | 記を購入                                                                |
| ペ ユーザー管理 ~<br>ユーザー別<br>製品別<br>グループ別                                           | <ul> <li>④ 更新プログラムを表示(過去 30 日間)</li> <li>④ カスタマー サポート ボータルは</li> </ul> | に移動                                                                 |
| <ul> <li>請求と注文 。</li> <li>サブスクリプションと契約</li> <li>見用もり</li> </ul>               | 始める (1)                                                                | 自分のインサイト                                                            |
| 講求書とクレジットメモ<br>注文履歴<br>変払い方法 <b>10000</b>                                     | ✓ AutoCAD<br>サブスクリプション10 2024/02/08 に1シートを購入                           | <ul> <li>④ すべての自分のインサイトを表示</li> <li>×</li> <li>A AutoCAD</li> </ul> |
| <ul> <li> <i>レポート</i>         ・<br/>アクティビティ ログ         分析         </li> </ul> | ロール・プライマリ管理者 〇 チーム 〇 プラン: Standard<br>インストール                           | お客様の AntoCAD の最近の使用状況に基づいてお<br>客様の型量性を向上させるインサイトが見つかりま<br>した。       |
| 使用状況レポート<br>シートの使用状況<br>トークンの使用状況                                             | 2024 × Win 64 × Japane ×<br>インストール ×                                   | 目知のインサイトを表示                                                         |

| UTODESK Q                                                                |                                      |        |       |     |       | l,                 |
|--------------------------------------------------------------------------|--------------------------------------|--------|-------|-----|-------|--------------------|
| ホーム<br>転品とサービス -<br>すべての意思とサービス<br>製品の痩新プログラム<br>カスタムインストール<br>アクティブな体験版 | サプスクリプションと契約<br>*                    |        |       |     | 1 U   | λ × _ <b>Σ</b> ⊅ス∦ |
| <b>ユーザー管理</b> ジー別                                                        | サブスクリプション                            | F-L    | 87.68 | #10 | 日付    |                    |
| 品別<br>ループ別                                                               | Fusion - Legacy 2024<br>サブスクリプション 10 | - 9041 | 13-1  | 1年  | it tr |                    |
| (8)<br>(巻とクレジットメモ<br>(初志支払い)<br>(厚壁<br>(4)(方法 (1995))                    |                                      |        |       |     |       |                    |
| Kート ・                                                                    |                                      |        |       |     |       |                    |
| ートとラーニング -<br>ートケース<br>スタントに専ねる                                          |                                      |        |       |     |       |                    |
| ーニングと認定 A<br>odesk University A                                          |                                      |        |       |     |       |                    |

#### CHAPTER 2 – 4. 都度更新の契約を確認する

詳細を確認したいサブスクリプションをクリックすると、サブスクリプションの詳細 が表示されます。チーム名・契約期間・更新日および更新価格(税抜き)の確認がで きます。

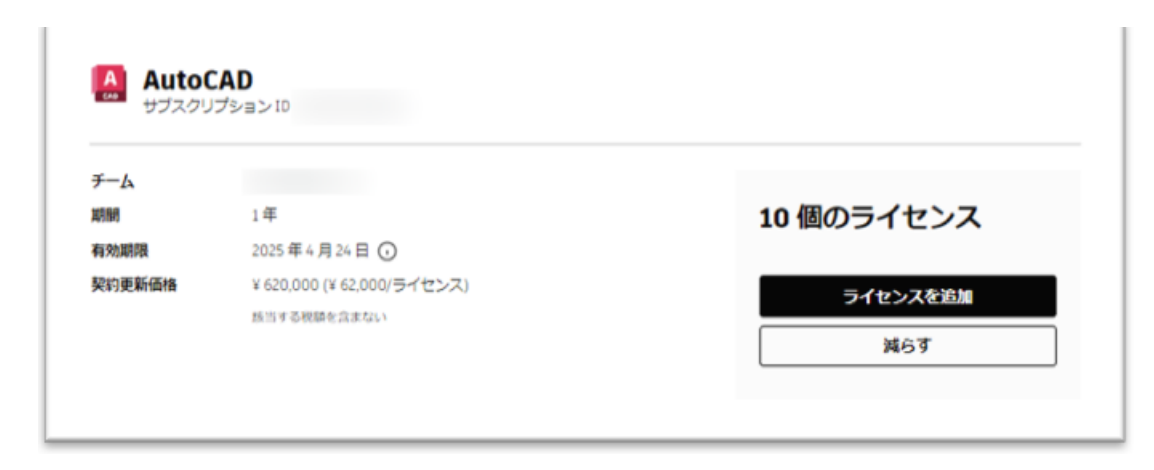

サブスクリプション詳細欄より下へスクロールすると、

登録済みの支払方法や更新情報(現在のライセンス数・契約期間など)の確認ができ ます。銀行振込またはコンビニ決済が支払方法の場合、都度更新のため自動更新の設 定はできません。

自動更新のサブスクリプションへ変更をご希望の場合、CHAPTER 3-3~9: 支払い 方法の追加・編集・変更する(P.43~60)」を参照し、支払方法をクレジットカードま たは PayPal へ変更ください。

| K. ALM 80 75740                                       |                                                            |                                         |
|-------------------------------------------------------|------------------------------------------------------------|-----------------------------------------|
|                                                       |                                                            |                                         |
|                                                       |                                                            |                                         |
| 58                                                    |                                                            |                                         |
|                                                       |                                                            |                                         |
| 支払い方法を変更                                              |                                                            |                                         |
|                                                       |                                                            |                                         |
|                                                       |                                                            |                                         |
| 約更新の詳細                                                | ・ サブラカリブションが引き詰まれたにわり、 和品 むよがみ                             | ナービスへのアクセスが中断されなくなります。支払い処理の<br>******* |
| 約更新の詳細<br>8更新をオンにしておくさ<br>目と更新価格が記載された                | 、シンペンシンションルコヒホビ有効になり、飲めわれびり<br>確認重知が送信されます。契約更新の設定はいつでも変更で |                                         |
| 約更新の詳細<br>簡更新をオンにしておくさ<br>目と更新価格が記載された<br>ライセンス       | 10億05イセンス<br>¥ 620,000                                     | 減らす ライセンスを                              |
| 約更新の詳細<br>BBRをオンにしておくと<br>日と更新価格が記載された<br>ライセンス<br>BB | 1年<br>14年<br>14年<br>14年<br>14年                             | 167 54t>28                              |

#### CHAPTER 2 – 4. 都度更新の契約を確認する

くデジタルリバージャパン株式会社を経由しているサブスクリプションの場合> オートデスクアカウントの「請求と注文」>「サブスクリプションと契約」よりサブ スクリプションをクリックし、「認定販売パートナー」が DR Japan Manual や Digital River Ireland, Ltd.と表示された場合、

デジタルリバージャパン株式会社を経由し決済しているサブスクリプションです。 デジタルリバージャパン株式会社経由で決済しているサブスクリプションに関して は、こちらのマニュアルを参照ください。

| 契約に含まれる                                                |                          |
|--------------------------------------------------------|--------------------------|
| サブスクリプション ↓                                            |                          |
| <ul> <li>AutoCAD</li> <li>1個のライセンス・シングルユーザー</li> </ul> |                          |
| 開始日:<br>終了日:                                           | 2023年6月13日<br>2024年6月12日 |
| サブスクリプション ID:                                          |                          |
| サポート:                                                  | 金まれています                  |
| aevEntorg/(-1-)-:                                      | DK Japan Manual          |
|                                                        |                          |
|                                                        |                          |

#### CHAPTER 2 – 5. 都度更新の契約を更新する

「都度更新」として契約しているサブスクリプションの契約管理者は、 サブスクリプション更新日の 30 日前から更新手続きを行っていただけます。 サブスクリプションが更新されていない場合、契約管理者に 30 日前、7 日前に、 更新に関する通知が電子メールで送信されます。 更新手続きは、オートデスクアカウントにて、契約管理者より行っていただきます。

\*更新時の見積書の発行ができません。サブスクリプションの詳細「CHAPTER 2-4:都度更新の契約を確認する(P.13)」で表示される更新価格を事前に参照いただくか、発注後に送付される「オートデスク:ご注文を承りました」のメールを代用ください。

### 【**1】<u>オートデスクアカウント</u>にログインし、**

「請求と注文」>「サブスクリプションと契約」をクリックします。

| AUTODESK Q                                                          |                                                               | $\Diamond$ (                                                                |
|---------------------------------------------------------------------|---------------------------------------------------------------|-----------------------------------------------------------------------------|
| Account                                                             |                                                               |                                                                             |
| ☆ ホーム                                                               | さん、こんにちは。                                                     |                                                                             |
| ◇ 製品とサービス ~<br>すべての製品とサービス<br>製品の意味プログラム<br>カスタムインストール<br>アクティブな体験紙 | <ul> <li></li></ul>                                           | <b>∵</b><br>マースを開く 製品を購入                                                    |
| ペ ユーザー管理      ・     ユーザー管理      ユーザー制     製品制     グループ制             | <ul> <li>④ 更新プログラムを表示(過去 30 日間)</li> <li>③ カスタマー 5</li> </ul> | サポート ポータルに移動                                                                |
| 請求と注文 マ<br>サブスクリプションと範疇<br>見残ちり                                     | 始める (1)                                                       | 自分のインサイト                                                                    |
| 資本電ビジレンジャンモ<br>注文環歴<br>支払い方法(IFINES)                                | ✓ AutoCAD<br>サブスクリプション10: 2024/02/08 に 1 シートを導入               | X A AutoCAD                                                                 |
| ☆ レポート ・<br>アクティビティ ログ<br>分析                                        | ロール プライマリ管理者 ① デーム: ①<br>インストール                               | プラン: Standard お客様の AutorAD の最近の使用状況に筆づいてお<br>客様の主要性を向上させるインサイトが見つかりま<br>した。 |
| 便用状況レポート<br>シートの使用状況<br>トークンの使用状況                                   | 2024 * Win 64 * Japane. *<br>インストール *                         | 自分のインサイトを表示                                                                 |

#### CHAPTER 2 – 5. 都度更新の契約を更新する

【2】サブスクリプションが更新期間に入ると「更新」ボタンが表示されます。 更新手続きが必要なサブスクリプションの「更新」ボタンをクリックします。

| - A      | Q Q                                                                     |   |                            |                                       |      |      |    |             | Ф 🚺       |
|----------|-------------------------------------------------------------------------|---|----------------------------|---------------------------------------|------|------|----|-------------|-----------|
| Acco     | unt                                                                     |   |                            |                                       |      |      |    |             |           |
| ណ៍       | ホーム                                                                     |   | サブス                        | クリプショ                                 | ンと契約 | 約    |    | ↓ 購入 ~ 」 エク | マスポート     |
| $\Theta$ | <b>製品とサービス</b><br>すべての製品とサービス<br>製品の更新プログラム<br>カスタム インストール<br>アクティブな体験版 | * | チーム<br>すべてのチー<br>すべて (1 個) | -4                                    | ~    |      |    |             |           |
| ്        | ユーザー管理                                                                  | ~ | サブ                         | スクリプション                               | チーム  | 数量   | 期間 | 日付          |           |
|          | ユーザー別<br>製品別<br>グループ別                                                   |   | F Fusi<br>300 サブ           | <b>on - Legacy 2024</b><br>スクリプション ID |      | 1シート | 1年 | 更新          | Bfur<br>→ |
| Ħ        | 請求と注文                                                                   | ~ |                            |                                       |      |      |    |             | 11.       |
|          | サブスクリプションと契約                                                            |   |                            |                                       |      |      |    |             |           |

または、「請求と注文」>「サブスクリプションと契約」より、更新手続きをする サブスクリプションをクリックし、サブスクリプションの詳細を表示します。 更新手続き受付期間の場合は、「更新」ボタンが表示されますので、クリックしま す。

| チーム:  |                         |         |
|-------|-------------------------|---------|
| 期間:   | 1年                      | 1シート    |
| 有効期限: | 2024年3月3日 ()            |         |
| 更新価格: | ¥ 59,000 (¥ 59,000/シート) | シートを減らす |
|       | 適用される税金は含まれていません        |         |

#### CHAPTER 2 – 5. 都度更新の契約を更新する

【3】「更新」ボタンをクリックすると、ショッピングカートへ移動します。 契約管理者のメールアドレスとパスワードを入力し、オートデスクアカウントへサインします。

| AUTODESK                                                                | (8) サインイン                                                                             |
|-------------------------------------------------------------------------|---------------------------------------------------------------------------------------|
| カート 🔒                                                                   | ④ ショッピングを続ける ⑦ サポートが必要な場合                                                             |
| - ⑧ サインイン                                                               | 注文内容                                                                                  |
| つの作成またはサインインソフトウェアのご利用には、Autodesk Account が必要です。                        | AutoCAD - including specialized toolsets<br>1 年間のサブスクリプション [自動更新], ユーザー: 1            |
| サインイン<br>モデメール<br>Iname@example.com<br>次へ<br>初めてオートデスクをご利用ですか? アカウントを住成 | <ul> <li>승計(報込) ¥ 209,000</li> <li>다. 다. 다. 다. 다. 다. 다. 다. 다. 다. 다. 다. 다. 다</li></ul> |
|                                                                         | () *****                                                                              |
| オートデスク製品・サービス共通アカウント<br>運動                                              |                                                                                       |
| + 📀 カートを表示 / 編集                                                         |                                                                                       |
| +   目 支払い                                                               |                                                                                       |
|                                                                         |                                                                                       |

#### CHAPTER 2 – 5. 都度更新の契約を更新する

【4】カートを表示/編集にて、製品・ライセンス数・サブスクリプション ID・契約 期間・更新価格(税込)が表示されるので確認します。

| カート 🔒                                                                                                    | <ul> <li>ショッピングを続ける</li> <li>サポートが必要な場合</li> </ul>                                                                               |
|----------------------------------------------------------------------------------------------------|----------------------------------------------------------------------------------------------------|
| + ② サインイン中                                                                                                    | 注文内容                                                                                                    |
| - 📀 カートを表示 / 編集                                                                                                    | AutoCAD<br>1 年間のサブスクリプション [自動更新], ユーザー: 1                                                                                        |
| 契約更新                                                                                                    | 合計(税込) ¥ 64,900                                                                                                    |
| AutoCAD         期間         ユーザー           ・サブスクリプション ID:         1年         1           ・1年愁のサブスクリプショ<br>ン[目動更新]         )         1 | 低格<br>なたのは、オートデス<br>なの法律3をクリックすることにより、オートデス<br>クのオンライン博入規約、および使用条件に同意するものとします。<br>ます。<br>注文の送信 >                                 |
| ▲計(税込) ¥6<br>- 目支払い                                                                                                    | 4,900 返金保証<br>オートデスクのサブスクリプションには、安<br>心の返金保証が付いています。ソフトウェア<br>にご満足いただけない場合は、サブスクリブ<br>ション価格が全額返金されるため、リスクな<br>くソフトウェアをお試しいただけます。 |

【5】支払方法を選択します。クレジットカード・PayPal・コンビニ決済・ATM 銀行 振込の4つの選択肢があります。

銀行振込またはコンビニ決済で支払いを完了させた場合、サブスクリプションは引き 続き都度更新の契約タイプになります。

クレジットカードまたは PayPal で支払いを完了させた場合、契約タイプが自動更新 となり、次回の更新日に、ご登録のクレジットカードへ自動的に請求が発生します。

### CHAPTER 2 – 6. 都度更新の契約を更新する(クレジットカード)

### <クレジットカード>

新規登録が必要な場合:

クレジットカード選択後、画面の指示に従い必要項目を入力し「保存」します。

選択したクレジットカードと請求先情報を確認し、「注文の送信」をクリックしま す。

\* [注文の送信] をクリックすることにより、オートデスクのオンライン購入規約、および使用条件 に同意するものとします。

| 支払い                                       |                                                                                                    | カート 🗎 💿                                                                                                    | ショッピングを続ける 🛛 ③ サポートが必要な場合 🛛 😦 ライブラ                                                                                                    |
|-------------------------------------------|----------------------------------------------------------------------------------------------------|----------------------------------------------------------------------------------------------------|----------------------------------------------------------------------------------------------------|
| カード PAYPAL                                | コンビニ決測                                                                                                    | + ② サインイン中                                                                                                    | 注文内容                                                                                                    |
| 新規追加<br>のを除き、すべて必須入力項目です。<br><b>カード é</b> |                                                                                                    | - ⊘ カートを表示 / 編集                                                                                                    | AutoCAD Web<br>1年間のサブスクリブション[白動更新], ユーザー: 1                                                                                                    |
| 範なカード<br>●● 📑 🙀 🏥                         |                                                                                                    | 契約更新                                                                                                    | 음타 (RBA) ¥ 13,2                                                                                                    |
|                                           | 615808         0:0-1/2         0:0-1/2         0:0-1/2         0:0-1/2         0:0-1/2         0:0-1/2         0:0-1/2         0:0-1/2         0:0-1/2         0:0-1/2         0:0-1/2         0:0-1/2         0:0-1/2         0:0-1/2         0:0-1/2         0:0-1/2         0:0-1/2         0:0-1/2         0:0-1/2         0:0-1/2         0:0-1/2         0:0-1/2         0:0-1/2         0:0-1/2         0:0-1/2         0:0-1/2         0:0-1/2         0:0-1/2         0:0-1/2         0:0-1/2         0:0-1/2         0:0-1/2         0:0-1/2         0:0-1/2         0:0-1/2         0:0-1/2         0:0-1/2         0:0-1/2         0:0-1/2         0:0-1/2         0:0-1/2         0:0-1/2         0:0-1/2         0:0-1/2         0:0-1/2         0:0-1/2         0:0-1/2         0:0-1/2         0:0-1/2         0:0-1/2         0:0-1/2         0:0-1/2         0:0-1/2         0:0-1/2         0:0-1/2         0:0-1/2         0:0-1/2         0:0-1/2         0:0-1/2         0:0-1/2         0:0-1/2         0:0-1/2         0:0-1/2         0:0-1/2         0:0-1/2         0:0-1/2         0:0-1/2         0:0-1/2         0:0-1/2         0:0-1/2         0:0-1/2         0:0-1/2         0:0-1/2         0:0-1/2         0:0-1/2         0:0-1/2         0:0-1/2         0:0-1/2 <th0:0-1 2<="" th=""> <th0:0-1 2<="" th=""> <th0< td=""><td>AutoCAD Web         期間         ユーザー         機論           ・リプスクリプション10:         1年         1         ¥13,200           ・ビアスクリプション20:         ション         1年         1         ¥13,200</td><td>は100(に次の認定)、センリックすることにより、メート<br/>クロ<u>スシライン環境研究</u>・使用電子、おたく自転支援の展示<br/>思するものとします、また、ジブスクリプションの気料や<br/>する場合は、次の契約更新日までに解除する必要があるこ<br/>環境しました。</td></th0<></th0:0-1></th0:0-1> | AutoCAD Web         期間         ユーザー         機論           ・リプスクリプション10:         1年         1         ¥13,200           ・ビアスクリプション20:         ション         1年         1         ¥13,200 | は100(に次の認定)、センリックすることにより、メート<br>クロ <u>スシライン環境研究</u> ・使用電子、おたく自転支援の展示<br>思するものとします、また、ジブスクリプションの気料や<br>する場合は、次の契約更新日までに解除する必要があるこ<br>環境しました。                                                                                                    |
|                                           |                                                                                                    | <u> </u>                                                                                                    | 注文の送信 >                                                                                                    |
|                                           | €(#),2,3                                                                                                    | ¥13,200                                                                                                    | ☆ 波会保護                                                                                                    |
|                                           |                                                                                                    |                                                                                                    | (3) オートデスクのサブスクリプションには、                                                                                                    |
| 13-1234                                   | 62AB                                                                                                    |                                                                                                    | 心の返金保証が付いています。ソフトウェ<br>にご満足いただけない場合は、サブスクリ                                                                                                    |
|                                           | -                                                                                                    | U AMAY                                                                                                    | ション価格が全額返金されるため、リスクバ                                                                                                    |
| 的现在有这                                     | アパート-ビル名等-(第)中央ビル109                                                                                                    |                                                                                                    | ヘックロックエア 他の思いい にたいより。                                                                                                    |
|                                           |                                                                                                    | クレジットカード PAYPAL コンビニ決済                                                                                                    |                                                                                                    |
| 1                                         | 8                                                                                                    | 銀行搬込                                                                                                    | ( the second second sec |
|                                           | ∃ <b>≭</b> ~                                                                                                    |                                                                                                    | _                                                                                                    |
| 3-1234-1234                               |                                                                                                    | クレジットカード 新しいカードを追加                                                                                                    |                                                                                                    |
|                                           |                                                                                                    | カードを選択                                                                                                    |                                                                                                    |
| 入されまずか?                                   |                                                                                                    | Mastercard 🗸                                                                                                    |                                                                                                    |
| 0 WWR                                     |                                                                                                    |                                                                                                    |                                                                                                    |
| 1=7284468                                 |                                                                                                    | 請求先情報 編集                                                                                                    |                                                                                                    |
| -LA VANDER ()                             |                                                                                                    | オートデスク検式会社                                                                                                    |                                                                                                    |
|                                           |                                                                                                    | 山田太郎様<br>〒105-6308                                                                                                    |                                                                                                    |
|                                           |                                                                                                    | 東京都港区虎ノ門1-23-1 虎ノ門ビルズ森タワー 8 階<br>日本                                                                                                    |                                                                                                    |
| 得すると、次回からのお取引がスムーズです。                     |                                                                                                    | 03-1234-1234                                                                                                    |                                                                                                    |
| キャンセル                                     |                                                                                                    |                                                                                                    |                                                                                                    |
|                                           |                                                                                                    |                                                                                                    |                                                                                                    |

#### CHAPTER 2 – 6. 都度更新の契約を更新する(クレジットカード)

既存登録済みのクレジットカードがある場合:

ドロップダウンメニューより、クレジットカードを選択します。

新しいカードを追加する場合、「新しいカードを追加」より追加します。

選択したクレジットカードと請求先情報を確認し、「注文の送信」をクリックしま す。

\* [注文の送信] をクリックすることにより、オートデスクのオンライン購入規約、および使用条件 に同意するものとします。

| + 📀 サインイン中                                                                                                    | 注文内容                                                                                                    |
|----------------------------------------------------------------------------------------------------|----------------------------------------------------------------------------------------------------|
| - ⊘ カートを表示 / 編集                                                                                                    | AutoCAD Web<br>1年間のサブスクリプション[自動更新], ユーザー: 1                                                                                                    |
| 契約更新                                                                                                    | 合計(税込) ¥13,200                                                                                                    |
| AutoCAD Web         期間         ユーザー         価格           ・サブスクリプション10:         1年         1         ¥ 13,200           ・1年間のサブスクリプショ<br>ン[自動更新]         ン目前更新)         1         第                                                                                | 以下の[注文の送信]をクリックすることにより、オートデス<br>クの <u>オンライン購入規約、使用条件</u> 、および <u>自動更新規約</u> に同<br>意するものとします。また、サブスクリプションの契約を解除<br>する場合は、次の契約更新日までに解除する必要があることを<br>理解しました。 |
| 合計(税込) ¥13,200                                                                                                    | 注文の送信 >                                                                                                    |
| - ② 支払い                                                                                                    | 返金保証<br>オートデスクのサブスクリプションには、安<br>心の返金保証が付いています。ソフトウェア<br>にご満足いただけない場合は、サブスクリプ<br>ション価格が全額返金されるため、リスクな<br>くソフトウェアをお試しいただけます。                                |
| クレジットカード         PAYPAL         コンビニ決済                                                                                                    | ( e deport                                                                                                    |
| Impact         クレジットカード       新しいカードを追加         カードを選択         MEX -       >         Mastercard -       >         請求先情報       通生         オートデスク株式会社       -         四方の18       三生         ブロ5-0308       東京部港区虎ノ門1-23-1虎ノ門ヒルズ森タワー8階         可3-1234-1234       - |                                                                                                    |

CHAPTER 2 – 6. 都度更新の契約を更新する(クレジットカード)

注文の送信後、「ご注文ありがとうございました」のページが表示されます。

| 文の確認                                                |                                                                    | ④ ショッピングを続ける                                                                             |
|-----------------------------------------------------|--------------------------------------------------------------------|------------------------------------------------------------------------------------------|
| ご注文ありがとうござい                                         | ました                                                                |                                                                                          |
| オートデスク支払参照番号<br>48769741<br>注文確認メールが次のアドレスに送信されました: | <b>支払手続日</b><br>2024 年 2 月 8 日<br><b>支払い方法</b><br>V/SA Visa - 0000 | <b>支払额(税込)</b><br>¥ 86,900                                                               |
| 教品                                                  |                                                                    |                                                                                          |
| Fusion<br>・サブスクリプション10:<br>・1年間のサブスクリプション[自動更新]     | 期期 ユーザー<br>1 <b>年</b> 1<br>価格<br>¥ 86,900                          | アカウントへのアクセス                                                                              |
| 次に何をしますか?                                           |                                                                    |                                                                                          |
| ・ ・ ・ ・ ・ ・ ・ ・ ・ ・ ・ ・ ・ ・ ・ ・ ・ ・ ・               |                                                                    | ご注文に関するお問い合せ ご注文に同するお問い合せ ご注文についてご不明な点や問題がございました ら、注文器号をお手元にご用意のうえ、カスタマー サービスにお問い合せください。 |

### ▲ AUTODESK CHAPTER 2 – 6,都度更新の契約を更新する(クレジットカード)

注文処理が完了すると、件名「オートデスクの契約更新」のメールが配信されます。 注文処理完了後、しばらくしてから、請求書/領収書(適格請求書発行事業者登録番 号あり)が契約管理者へ別途メールで送付されます。

オートデスクアカウントからのダウンロード方法は「CHAPTER 3-11: 請求書/領 収書をダウンロードする(P.63~64)」を参照ください。

| お支払い完了          |                            |
|-----------------|----------------------------|
|                 |                            |
| er.,            |                            |
| 平慶よりオートデスク制品をご思 | 瞬いただき、時にありがとうだざいます。オートデスク  |
| サブスクリプションの契約更新力 | 第了しましたのでお知らせいたします。本メールは、   |
| 契約更新のお支払いの確認通知法 | Sよび領収書となります。ご注文内容は以下のとおりで  |
|                 |                            |
|                 |                            |
|                 |                            |
| ご注文情報           |                            |
| AutoCAD         |                            |
| サブスクリプション番号     |                            |
| NIM.            | 1 年間 自動更新 2025年1月26日 (UTC) |
| シート数            | 1                          |
| 価格              | ¥ 64,900                   |
| 注文の合計 (税込み)     | ¥ 64,900                   |
| 1+ vr #1.03     | 61400000                   |
| 支払い日            | 2024年2月1日                  |
|                 |                            |
| 会社名             |                            |
| X.104 1/228     |                            |
| 10 示示(IPM)      |                            |
| 請求先任所           |                            |

更新完了のメール 件名「オートデスクの契約更新」

### CHAPTER 2 – 7. 都度更新の契約を更新する(PayPal)

### <PayPal>

【1】PayPal を選択後、「PayPal で支払う」をクリックします。

| - 目 支払い    |        |        |  |
|------------|--------|--------|--|
| クレジットカード   | PAYPAL | コンビニ決済 |  |
| 銀行振込       |        |        |  |
| PayPal で決済 |        |        |  |
| PayPalで支払う |        |        |  |
|            |        |        |  |

【2】表示されるポップアップ画面より、PayPal アカウントへログインします。 【3】支払いに使用するクレジットカードを選択し、「同意して続行」をクリックし ます。

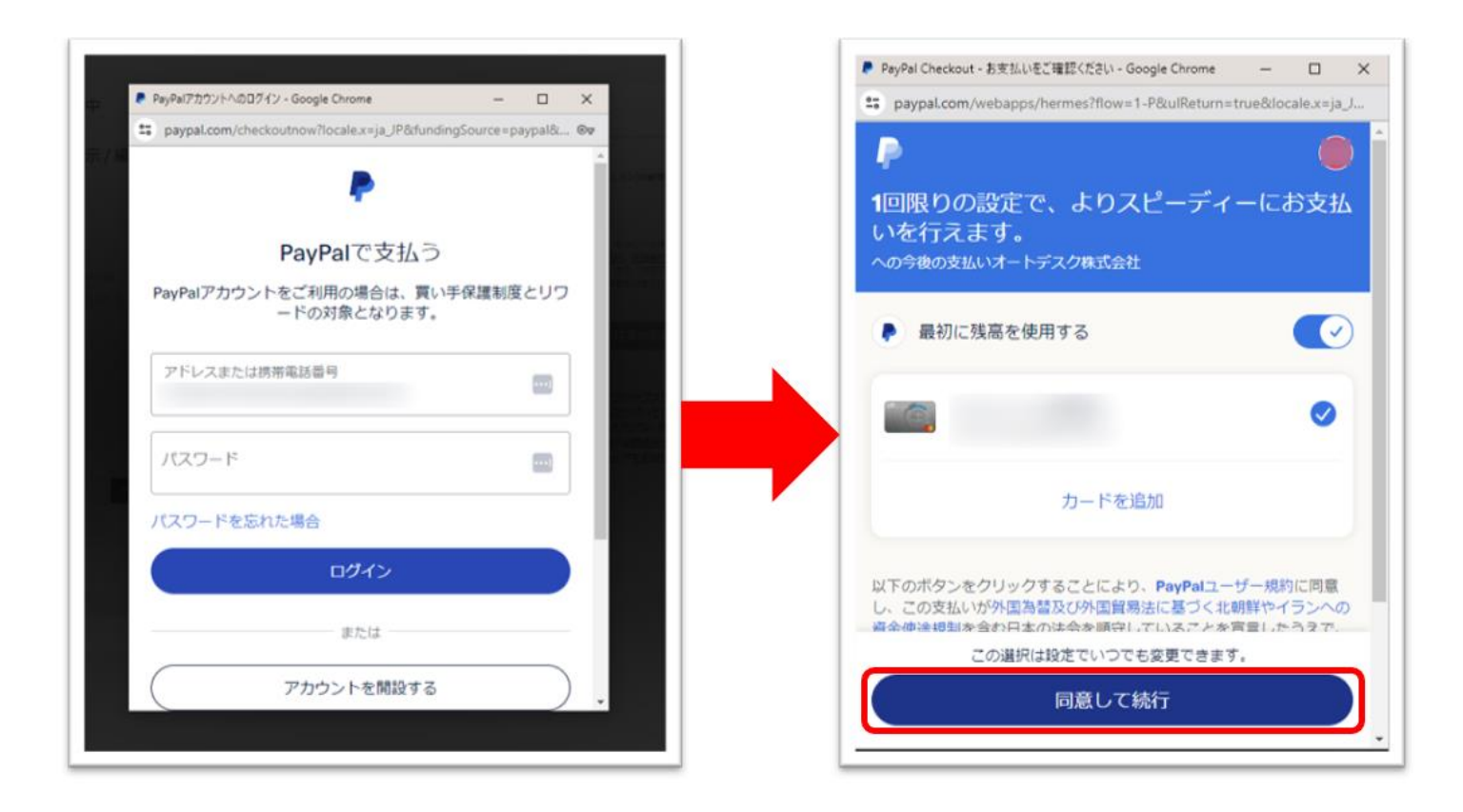

#### CHAPTER 2 – 7. 都度更新の契約を更新する (PayPal)

【4】PayPal アカウントヘログイン後、請求先情報を記入し「保存」します。

【5】選択したお支払方法と請求先情報を再度確認し、「注文の送信」をクリックします。

\*注意:「注文の送信」をクリックすることにより、オートデスクのオンライン購入規約、および使 用条件に同意するものとします。

| - <= 支払い                                                           |                        |                                                                         |                                                                                                    |
|--------------------------------------------------------------------|------------------------|-------------------------------------------------------------------------|----------------------------------------------------------------------------------------------------|
|                                                                    |                        | +   Ø #1>1>#                                                            | 注文内容                                                                                                    |
| クレジットカード PAYP<br>銀行飾込                                              | コンゼニル第                 | - 🛛 ② カートを表示 / 編集                                                       | AutoCAD Web<br>1年熱のリプスクリプション(自動要形), ユーザー: 1                                                                                                    |
| 支払い情報を納税追加する<br>注税のあるものを除き、すべて必須入力項目                               | How.                   | 契約更新                                                                    | 음타 (明达) ¥ 13,200                                                                                                    |
| PayPat が支払い方法として過紀されていま<br>PayPat の支払い元を変更する場合は、以下の<br>PayPatronic | す。<br>のボタンをクリックしてください。 | AutoCA0 Web 開朗 ユーザー 機構<br>- リブスクリプション 10: 1年 1 ¥13,200<br>- 1年のウブスクリプショ | 以下の[1支の送集]をクリックすることにより、オートデス<br>クロ <u>ズンライン様人、開発・使用品件</u> 、あよび自動変更振用に同<br>着するものとします。また、リブスクリブションの気料を構成<br>する場合は、次の気料変更日までに解除する必要があることを<br>理解しました。 |
| 請求先情報                                                              |                        | ン(自動変形)                                                                 |                                                                                                    |
| M-(M)1400                                                          | 8-(#):84               | 金計 (1953)                                                               | 注文の送編、>                                                                                                    |
| Land.                                                              | 7.40 <sup>-</sup>      | ¥ 13,200                                                                |                                                                                                    |
| BF(2) BF(9)-((M))123-123-6                                         | <b>PARK</b>            |                                                                         | ************************************                                                                                                    |
| 105-6308                                                           | 東京都                    | - の 表払い                                                                 | 心の返金保証が付いています。ソフトウェア<br>にご満足いただけない場合は、サブスクリプ                                                                                                    |
| 市区町村-(州)相信即市街区                                                     | アパート・ビル北部・(例)中央ビル109   |                                                                         | ション価格が金額返金されるため、リスクな                                                                                                    |
| 増回虎ノ門                                                              | 虎ノ村ヒルズ森タワー 8 陶         |                                                                         | くソフトウェアをお拭しいただけます。                                                                                                    |
| <b>藤和一(神)</b> 2-3-5                                                |                        | クレジットカード PAYPAL コンビニ決済                                                  |                                                                                                    |
| 1-23-1                                                             | E* V                   | 1994万9803.                                                              | ( decent                                                                                                    |
| 電話番号-(例)03-1234-1234                                               |                        |                                                                         |                                                                                                    |
| 03-1234-1234                                                       |                        | PayPat                                                                  |                                                                                                    |
| 会社用に購入されますか?                                                       |                        | PayPai が支払い方法として選択されています。<br>PayPai の支払い元を装置する場合は、以下のボタンをクリックしてください。    |                                                                                                    |
| ● はい ○ いいえ                                                         |                        | Poyrwitzm.o                                                             |                                                                                                    |
| 会社系-(例) オートデスク株式会社 ⊙<br>オートデスク株式会社                                 |                        | 講求免情報 這進                                                                |                                                                                                    |
|                                                                    |                        | オートデスク株式会社                                                              |                                                                                                    |
| 職業毎週間を保存すると、次回からの利用のドラム                                            |                        | 1467 A29 66<br>〒105-600<br>田田町町町75 6 681 53 1 66 681 17 7月 67日 - 6月8    |                                                                                                    |
|                                                                    |                        | 東京都浩西ルプロレムシュアプロビル人林タワー8階<br>日本                                          |                                                                                                    |
| <b>G</b> (1)                                                       |                        | 33-1234-1234                                                            |                                                                                                    |
|                                                                    |                        |                                                                         |                                                                                                    |

### CHAPTER 2 – 7. 都度更新の契約を更新する (PayPal)

注文の送信後、「ご注文ありがとうございました」のページが表示されます。

| 又の確認                                                                                                    |                                                                                               | <ul> <li>ショッピングを続ける</li> </ul>                                             |
|----------------------------------------------------------------------------------------------------|-----------------------------------------------------------------------------------------------|----------------------------------------------------------------------------|
| ご注文ありがとうござい                                                                                                    | ました                                                                                           |                                                                            |
| オートデスク支払参照番号<br>51501876<br>主文確認メールが次のアドレスに送信されました:                                                                                                    | <b>支払手続日</b><br>2024 年 2 月 19 日<br><b>支払い方法</b><br>PayPal                                     | <b>支払額(税込)</b><br>¥ 13,200                                                 |
| 製品                                                                                                    |                                                                                               |                                                                            |
| AutoCAD Web<br>・サブスクリプション ID:<br>・1年間のサブスクリプション[自動更新]                                                                                                    | ABTE ユーザー<br>1年 1<br>低時<br>¥ 13,200                                                           | アカウントへのアクセス                                                                |
| 次に何をしますか?                                                                                                    |                                                                                               |                                                                            |
| レフトウェアのインストールとサービスへのアク<br>セス  縮認メールが届いたら、Autodesk Account にソフトウ<br>エアが表示されますのでご確認ください。「 <u>割品とサー</u><br>どえ」からソフトウェアをダウンロードおよびインスト<br>ールし、クラウドサービスにアクセスしてください。<br>[ユーザ管理] からユーザーと権限を割り当てます。 | 値収書を表示<br>領収書として、注文確認メールがお客様に送信され<br>ます。この電子メールが届かない場合は、 <u>注文履歴</u><br>から領収書を表示・印刷することもできます。 | ご注文に関するお問い合せ ご注文についてご不明な点や問題がございました ら、注文断号をお手元にご用意のうえ、カスタマーサービスにお問い合せください。 |

#### CHAPTER 2 – 7. 都度更新の契約を更新する(PayPal)

注文処理が完了すると、件名「オートデスクの契約更新」のメールが配信されます。 注文処理完了後、しばらくしてから、請求書/領収書(適格請求書発行事業者登録番 号あり)が契約管理者へ別途メールで送付されます。

オートデスクアカウントからのダウンロード方法は「CHAPTER 3-11: 請求書/領 収書をダウンロードする(P.63~64)」を参照ください。

| お支払い完了                                                |                                                                                       |
|-------------------------------------------------------|---------------------------------------------------------------------------------------|
|                                                       |                                                                                       |
| 様,                                                    |                                                                                       |
| 平素よりオートデスク製品をごす<br>サブスクリプションの契約更新た<br>契約更新のお支払いの確認通知ま | 8頭いただき、誠にありがとうございます。オートデスク<br>が完了しましたのでお知らせいたします。 本メールは、<br>6よび領収書となります。ご注文内容は以下のとおりで |
|                                                       |                                                                                       |
| ご注文情報                                                 |                                                                                       |
| AutoCAD Web                                           |                                                                                       |
| サブスクリプション番号                                           |                                                                                       |
| 利用間                                                   | 1 年間 自動更新 2025年2月23日 (UTC)                                                            |
| シート数                                                  | 1                                                                                     |
| 価格                                                    | ¥13,200                                                                               |
| 注文の合計(税込み)                                            | ¥ 13,200                                                                              |
|                                                       | 51501876                                                                              |
| 注文番号                                                  | 2024年2月19日                                                                            |
| 注文番号<br>支払い日                                          |                                                                                       |
| 注文番号<br>支払い日<br>支払い方法                                 | PAYPAL                                                                                |

更新完了のメール 件名「オートデスクの契約更新」

CHAPTER 2 - 8. 都度更新の契約を更新する(コンビニ決済)

### <コンビニ決済>

セブン-イレブン・ファミリーマート・ローソン・ミニストップ・セイコーマートより、ご希望のコンビニストアを選択します。

コンビニ決済選択後、画面の指示に従い請求先情報を入力し、「保存」をクリックし ます。選択したコンビニが表示されているのを確認し、「続行」をクリックします。

\*注意:「続行」をクリックすることにより、オートデスクのオンライン購入規約、および使用条件 に同意するものとします。

| - 目 支払い                                                    |                              |                                                                                     |                                                                                                    |
|------------------------------------------------------------|------------------------------|-------------------------------------------------------------------------------------|----------------------------------------------------------------------------------------------------|
| クレジットカード PAYPAL                                            | コンビニ状況                       |                                                                                     |                                                                                                    |
| 銀行振込                                                       |                              |                                                                                     |                                                                                                    |
| 講宗先情報の新規追加<br>注釈のあるものを除き、すべて必須入力項目です。<br>コンビニ決済            |                              |                                                                                     |                                                                                                    |
| <mark>ったこ</mark> お支払い方法として、コンビニ<br>お支払い先のコンビニエンスストアを裏訳してく5 | 決済が選択されました。<br>だ <b>さい</b> 。 | +   ② サインイン中                                                                        | 注文内容                                                                                                 |
| あなたの密を選択してください                                             | ~                            | - 📀 カートを表示 / 編集                                                                     | AutoCAD Web                                                                                          |
| ライセンスのご利用は入金確認後になります                                       |                              |                                                                                     | 1年間のサブスクリプション(目動更新), ユーザー:1                                                                          |
|                                                            |                              | 契約更新                                                                                | AH (8U2) ¥ 13,200                                                                                    |
| 請求先情報<br>N-(例)山田                                           | 名-(羽)上游                      | AutoCAD Web 期間 ユーザー 機構<br>- サブスクリプション 10 1年 1 ¥ 13,200<br>- 1度報のサブスクリプショ<br>ン(自動要形) | 以下の(注文の改唱)をクリックすることにより、オートデス<br>クロ <u>スシロイン通入通れ</u> 、および <u>成熟金産</u> に消草するものとし<br>ます。<br><b>秋行</b> → |
|                                                            |                              | 合計(概以) 112 200                                                                      |                                                                                                    |
| <b>郵便賬号(例</b> )123-1234                                    | <b>都</b> 通府旗                 | * 13,200                                                                            | オートデスクのサブスクリプションには、安                                                                                 |
|                                                            | - 選択 *                       |                                                                                     | んの返金弾鍵が付いています。ソフトウェア<br>にご満足いただけない場合は、サブスクリプ<br>ション/使用が必要用をすりるため、リフクか                                |
| 市区町村-(例)相境原市南区                                             | アパート・ビル名等・(東)中央ビル109         | - ② 支払い                                                                             | くソフトウェアをお話しいただけます。                                                                                   |
|                                                            | -                            |                                                                                     |                                                                                                    |
| 備唱~(例)2~6~5                                                | 図<br>                        | クレジットカード PAYPAL コンピージス                                                              | ( mart                                                                                               |
| 電話委員-(者)03-1234-1234                                       |                              | <b>100</b> (字)(6(3))                                                                |                                                                                                    |
| and a failer one and                                       |                              | コンビニ決済                                                                              |                                                                                                    |
| 会社用に購入されますか?                                               |                              | ⑦ セブン-イレブン                                                                          |                                                                                                    |
| ● はい ○ いいえ                                                 |                              |                                                                                     |                                                                                                    |
| 会社名-(例)オートデスク株式会社 〇                                        |                              | 满求先情報 摇进                                                                            |                                                                                                    |
|                                                            |                              | オートデスク株式会社<br>山田 <b>太郎</b><br>年 105-600                                             |                                                                                                    |
|                                                            |                              | 東京都港区虎ノ門1-23-1虎ノ門ヒルズ森タワー8篇<br>日本                                                    |                                                                                                    |
| NO.                                                        |                              | 03-1234-1234                                                                        |                                                                                                    |
| 18877                                                      |                              |                                                                                     |                                                                                                    |
|                                                            |                              |                                                                                     |                                                                                                    |

#### CHAPTER 2 – 8. 都度更新の契約を更新する(コンビニ決済)

注文送信後、「ご注文ありがとうございました」のページが表示されます。 セブンイレブンのみ、「お客様控」が表示されます。 支払い期日までに、指定のコンビニエンスストアでお支払いください。

| ご注文ありがとうござい<br>友払い情報<br>ごなりからい日期内に、際部のコンビーエンスストア<br>と思いが時間の部分増加されます。<br>数元ですると、お客様の登録メールアドレスに確認メー<br>取用ですると、お客様の登録メールアドレスに確認メー<br>な<br>国際に、 | ました                                                                                                    |                                                             |
|----------------------------------------------------------------------------------------------------|----------------------------------------------------------------------------------------------------|-------------------------------------------------------------|
| 友払い情報<br>ご達文目から 14 日以内に、販売のコンビニエンスストア<br>名払い場場の書が通信されます。<br>あっどニエンスストアの改良払い防法については、 加<br>防汚工すると、お客様の登録メール アドレスに確認メー<br>な転換 取品)              | でお支払いください。注文処理が完了すると、お高種のメール                                                                             |                                                             |
| ご注文日から 34 日以内に、指定のコンビニエンスストア<br>243. い場場書が送信されます。<br>各コンビニエンスストアのお支払い方法については、加<br>数が完了すると、お客様の登録メール アドレスに確認メー<br>なL編(和込)                    | でお支払いください。注文処理が完了すると、お客様のメール                                                                             |                                                             |
| <b>史弘順(将</b> 段达)                                                                                                    | i <u>ps://www.econtext.jp/support/cvs/6brand.html</u> をご確認くた<br>ルが送信されます。                                | アドレスにお<br>ざさい、注文站                                           |
|                                                                                                    | コンビニエンス ストア支払い番号                                                                                         |                                                             |
| 64,900                                                                                                    | 337601                                                                                                   |                                                             |
| NO26年2月11日                                                                                                    | 03-1234-1234                                                                                             |                                                             |
| オートデスク支払参照番号                                                                                                    | 支払手続日                                                                                                    | 支払粮(税込)                                                     |
| 8769740                                                                                                    | 2024年2月8日                                                                                                | ¥ 64,900                                                    |
| 5734いはまだ売了していません。<br>皆社でご入金確認後、お客様の登録メールアドレスに領<br>2巻をお送りいたします。                                                                              | 文品いの法 ファミリーマート                                                                                           |                                                             |
| 製品                                                                                                    |                                                                                                    |                                                             |
| A AutoCAD                                                                                                    | 和同 ユーザー                                                                                                  | ご利用方法が記載された電子メールが、お客様に送                                     |
| <ul> <li>・5ワスタリプション10</li> <li>・1年間のサプスクリプション[目動更新]</li> </ul>                                                                              | 1 <b>年</b> 1                                                                                             | 信されます。                                                      |
|                                                                                                    | (D%)<br>¥ 64,900                                                                                         |                                                             |
| 欠に何をしますか?                                                                                                    |                                                                                                    |                                                             |
|                                                                                                    | J                                                                                                    | $(\mathfrak{I})$                                            |
| ら支払いを完了                                                                                                    | <u> いい</u> ソフトウェアのインストールとサービスへの                                                                          | ご注文に関するお問い合せ                                                |
| メールに記載されたお支払方法の説明に従って、14 日間<br>以内にお支払いを完了してください。14 日間以内にお支                                                                                  | アクセス<br>時間メールが聞いたら、Autodesk Account にソフト                                                                 | ご注文に関してご質問がございましたら、注文番号<br>をご確認のうえ、 <u>カスタマーサービス</u> までお問い合 |
| ムいが確認されなかった場合は無効となり、ご注文をや<br>D直す必要があります。お支払いの確認メールをご確認<br>ください。                                                                             | ウェアが表示されますのでご確認ください。(製品<br>とサービス)からソフトウェアをダウンロードおよ<br>びインストールし、クラウドサービスにアクセスし<br>てください。(ユーザ管理)からユーザーと爆発を | わせください。                                                     |
|                                                                                                    | 割り当てます。                                                                                                  |                                                             |
|                                                                                                    |                                                                                                    |                                                             |
|                                                                                                    |                                                                                                    |                                                             |
| お客様<br>=                                                                                                    |                                                                                                    |                                                             |
|                                                                                                    | インターネットショッピング                                                                                            | 私込票                                                         |
| 受付方法 前払い(現                                                                                                    | 金支払い)                                                                                                    |                                                             |
| お客様名         山田太郎様           払込先名         テストテナン                                                                                            | ト000001 (テスト85346)                                                                                       |                                                             |
| 7250-60                                                                                                    | 5 2 2 0 - 3 5 2 0                                                                                        |                                                             |
| 113 mm                                                                                                    |                                                                                                    |                                                             |
| 払込期限 2024年2月:                                                                                                    | 10日(土)                                                                                                   |                                                             |
| お渡し方法 私込光の指定する                                                                                                    | 5万法にて提供<br>                                                                                              |                                                             |
| ★お支払いと商品お受取りの流れ<br>(1)最高りのビブン・イレブンでこの払込票を提示してくれ<br>(2)払込金額をお支払いください、払込票は構成書と共に<br>(3)お支払い頂いた情報が払込先に通知されます。                                  | ださい。<br>お持ち得りください。                                                                                       |                                                             |
| (4) 簡品・サービス等の提供方法は払込先より案内されて<br>(セブン-イレブン店舗での商品のお渡しはありません                                                                                   | おります。<br>>1 〉                                                                                            |                                                             |
| さい)<br>線目までに発意、nanaco(nanacoボイントは付与されません。)<br>15月でできさん。「nanaco辺外の毎子マネー」、「クレジットカード」<br>こちまたいいただけないものがごっます。                                   | こてお掛い致します。<br>、(クスカード)。)                                                                                 |                                                             |
| してください。信頼において再発行は致しません。<br>りでのお軍扱いが不可能になった場合、セブンーイレブン依頼ではお金をお受けす<br>計にはお取引についての責任を負うことができません。                                               | ることはできません。                                                                                               |                                                             |

#### CHAPTER 2 – 8. 都度更新の契約を更新する(コンビニ決済)

#### ~注文処理中~

注文送信後、件名「オートデスク:ご注文を承りました」のメールが配信されます。 支払い期日までにお支払いを完了させてください。

\*この時点では注文処理は完了しておりません。

\*この時点では未払いの状態であるため請求書の発行は出来ません。注文処理完了後に、請求書/領収書をダウンロードください。

| AUTODESK                        |                             |
|---------------------------------|-----------------------------|
| オートデスク製品の                       | のご注文はまだ完了していません             |
| 様                               |                             |
| サブスクリプション契約を更新<br>支払いを充了してください。 | いただき、ありがとうございます。下記の手順に従ってお  |
| ご注文情報                           |                             |
| AutoCAD                         |                             |
| サブスクリプション番号                     |                             |
| 利服                              | 1 年間 自動更新 2023年12月14日 (UTC) |
| シート数                            | 3                           |
| 価格                              | ¥ 194,700                   |
| 注文の合計 (税込み)                     | ¥194,700                    |
| 注文番号                            |                             |
| 注文日                             |                             |
| 会社名                             |                             |
| 支払い方法                           | コンピニ                        |
| 店舗名                             | 図 セブンイレブン                   |
| 支払い贈口                           | 2023年11日28日                 |

注文送信後のメール

件名「オートデスク:ご注文を承りました」

#### CHAPTER 2 - 8. 都度更新の契約を更新する(コンビニ決済)

#### ~注文処理完了~

お支払い後、入金の確認が取れると注文処理が完了します。

注文処理が完了すると、件名「オートデスクの契約更新」のメールが配信されます。 請求書/領収書(適格請求書発行事業者登録番号あり)は、注文処理完了後に、契約 管理者へ別途メールで送付されます。

オートデスクアカウントからのダウンロード方法は「CHAPTER 3-11: 請求書/領 収書をダウンロードする(P.63~64)」を参照ください。

| 様,                                                                  |                                                                                      |
|---------------------------------------------------------------------|--------------------------------------------------------------------------------------|
| 平素よりオートデスク製品をご愛知<br>サブスクリプションの契約更新が3<br>契約更新のお支払いの確認通知お。<br>す。      | 聞いただき、誠にありがとうございます。オートデスク<br>発了しましたのでお知らせいたします。 本メールは、<br>よび領収書となります。ご注文内容は以下のとおりで   |
| ご注意: サブスクリプション期間が<br>が記載された通知メールがお客様の<br>切れる前に、支払伝票を作成し、<br>注意ください。 | 総了する 30 日朝に、支払伝票作成ページへのリンク<br>Dもとに届きます。 サブスクリプションの有効期限が<br>更新のお手続きを行っていただく必要がありますのでこ |
| 他のお支払い方法で契約更新を行う<br>てください。いつでも変更可能で、                                | 5場合は、 <u>Autodesk Account</u> でお支払い情報を変更し<br>変更内容は次回更新時に適用されます。                      |
| ご注文情報<br>AutoCAD<br>サブスクリプション香号                                     |                                                                                      |
| 期間                                                                  | 1 年間 目動更新 2024年12月14日 (UTC)                                                          |
|                                                                     |                                                                                      |
| シート数                                                                | 3                                                                                    |
| シート数<br>価格                                                          | 3<br>¥ 194.700                                                                       |
| シート数<br>価格<br>                                                      | 3<br>¥ 194.700<br>¥ 194,700                                                          |
| シート数<br>価格<br>                                                      | 3<br>¥ 194.700<br>¥ 194,700                                                          |
| シート数<br>価格<br>                                                      | 3<br>¥ 194.700<br>¥ 194,700<br>2023年11月14日                                           |
| シート数<br>価格<br>建文の合計(税込み)<br>注文番号<br>支払い日<br>会社名                     | 3<br>¥ 194,700<br>¥ 194,700<br>2023年11月14日                                           |
| シート数<br>価格<br>注文の合計(税込み)<br>注文番号<br>支払い日<br>会社名<br>支払い方法            | 3<br>¥ 194,700<br>¥ 194,700<br>2023年11月14日<br>コンビニ                                   |

更新完了のメール 件名「オートデスクの契約更新」 ©Autodesk. Inc.

CHAPTER 2 – 9. 都度更新の契約を更新する(ATM 銀行振込)

### <ATM 銀行振込>

ATM 銀行振込では、Pay-easy(ペイジー)を利用してお支払いいただきます。 銀行振り込を選択後、画面の指示に従い請求先情報を入力し、「保存」をクリックし ます。銀行振込が選択されているのを確認し、「続行」をクリックします。

\* Pay-easy(ペイジー)の使い方はこちらを参照ください。

\*注意:「続行」をクリックすることにより、オートデスクのオンライン購入規約、および使用条件に同意するものとします。

| - 目 支払い                                               |                      |                                                                                      |                                                                                                    |
|-------------------------------------------------------|----------------------|--------------------------------------------------------------------------------------|----------------------------------------------------------------------------------------------------|
|                                                       |                      | + ② サインイン中                                                                           | 注文内容                                                                                                    |
| クレジットカード PAYPAL<br>銀行記込                               | コンビニ決済               | - ② カートを表示 / 編集                                                                      | AutoCAD Web<br>1年間のサブスクリプション(自動更新), ユーザー: 1                                                                                                    |
| 請求先情報の新規追加<br>注釈のあるものを録き、すべて必須入力項目です。<br><b>銀行振込</b>  |                      | 契約更新                                                                                 | 合計(親込) ¥13,200                                                                                                    |
| を と またの は の と の に 、 、 、 、 、 、 、 、 、 、 、 、 、 、 、 、 、 、 | ています。<br>いください。      | AutoCAD Web 期間 ユーザー 価格<br>・サブスクリプション10 1年 1 ¥13200<br>・建築のサブスのリプショ<br>ン信葉形1          | 以下の(注文の送信)をクリックすることにより、オートデス<br>クロ <u>オンライン構入構合</u> 、および <u>使用条件</u> に問意するものとし<br>ます。<br>1947                                                                                                    |
| 請求先情報                                                 |                      | - (-and - )                                                                          | 0413 /                                                                                                    |
| 15-(号)山田                                              | 6.( <b>()</b> );20   | 合計(BB2) ¥ 13,200                                                                     | 波金保証     オートデスクのサブスクリプションには、安     オートデスクのサブスクリプションには、安     オート |
| <b>修夜順号-(例</b> )123-1234                              | #道約載<br>退沢 ~         | - の 支払い                                                                              | 心の返金保証が付いています。ソフトウェア<br>にご満足いただけない場合は、サブスクリプ<br>ション価格が全額返金されるため、リスクな<br>くいてトローアをが発ししただけます。                                                                                                    |
| 市区町村一街、田崎康市市区                                         | アパート・ビル名等-(例)中央ビル109 |                                                                                      | < >> 1 >> 1 >> 1 >> 2 COMOV/0/01 # 5 +                                                                                                    |
| 國地一(例)2~4~5                                           | B<br>⊟≭ v            | クレジットカード PAYPAL コンビニ決済<br>創行回込                                                       | (à saar                                                                                                    |
| 電話勝号-(例)00-1234-1234                                  |                      | 銀行振込                                                                                 |                                                                                                    |
| 会社用に購入されますか?                                          |                      | ₽: お支払い方法としてATM 銀行振込が選択されています                                                        |                                                                                                    |
|                                                       |                      | <ul> <li>ライセンスのご利用は入金確認後になります。</li> <li>銀行の ATM で PayEasy を利用してお支払いください。</li> </ul>  |                                                                                                    |
| 会社名-(例)オートデスク株式会社 〇                                   |                      | 請求先捐報 <u>編集</u><br>オートテスク株式会社                                                        |                                                                                                    |
| 通行先端総を保存すると、お話からのお気がパス・・・・                            |                      | <b>山田 太郎 編</b><br>〒 105-6308<br>東京都羅送洗ノ門 1-23-1 虎ノ門ヒルズ賞タワー 8 編<br>日本<br>03-1234-1234 |                                                                                                    |
|                                                       |                      |                                                                                      |                                                                                                    |

# 

#### CHAPTER 2 – 9. 都度更新の契約を更新する(ATM 銀行振込)

注文送信後、「ご注文ありがとうございました」のページが表示されます。 ATM 銀行でのお支払いに必要な収納機関番号、確認番号、お客様番号が記載されてい ます。支払い期日までにお支払いを完了させてください。

| ご注文ありがとうござい                                                                                                    | ました                                                                                                    |                                                                                             |
|----------------------------------------------------------------------------------------------------|----------------------------------------------------------------------------------------------------|---------------------------------------------------------------------------------------------|
| <b>お支払いの際、下記の情報が必要になります</b><br>「Pay-easy」マークが表示されているATMでのあ支払いがす<br>す。詳細については、 <u>https://www.econtext.ip/support/a</u><br>支払額(税込)<br>¥13,200                         | 。<br>J1節です。このページを印刷してお持ちいただくと、お手続a<br><u>m/index.html</u> を参照してください。<br><b>確認器号</b><br>458344                | きがスムーズで<br><b>重込期間</b><br>2024年2月22日                                                        |
| 収納機関番号<br>58091<br>オートデスク支払参照番号<br>51444587<br>お支払いはまだ完了していません。<br>当社でごえ会様認後、お宮様の登録メールアドレスに領<br>収吉をお送りいたします。                                                         | <b>お客様総話番号(お客様番号)</b><br>03-1234-1234<br><b>支払手続日</b><br>2024年2月8日<br><b>支払い方法</b><br>配 ペイジー (Pay-easy)ATM版込 | <b>支払額(税込)</b><br>¥ 13,200<br>銀行振込手術科は食まれていません。                                             |
| <b>裂品</b><br>AutoCAD Web<br>.サブスクリプション ID:<br>. 1年間のサブスクリプション[自動更新]                                                                                                  | 期間 ユーザー<br>1 <b>年</b> 1<br><sup>(曲)5</sup><br>¥ 13,200                                                       | ご利用方法が記載された電子メールが、お客様に送<br>信されます。                                                           |
| 次に何をしますか?<br>こ<br>こ<br>、<br>が支払いを完了<br>メールに記載されたお支払方法の規明に従って、14 日間<br>以内にお支払いを完了してください、14 日間以内にお支<br>払いが確認されなかった場合は無効となり、ご注文をや<br>り声す必要があります。お支払いの確認メールをご確認<br>ください。 |                                                                                                    | ②<br>ご注文に関するお問い合せ<br>ご注文に関すてご質問がございましたら、注文番号<br>をご確認のうえ、 <u>カスタマーサービス</u> までお問い合<br>わせください。 |

### CHAPTER 2 – 9. 都度更新の契約を更新する(ATM 銀行振込)

#### ~注文処理中~

注文送信後、件名「オートデスク:ご注文を承りました」のメールが配送されます。 ATM 銀行でのお支払いに必要な、収納機関番号、確認番号、お客様番号が記載されています。支払い期日までにお支払いを完了させてください。

\*この時点では注文処理は完了しておりません。

\*この時点では未払いの状態であるため請求書の発行は出来ません。注文処理完了後に、請求書/領収書をダウンロードください。

| オートデスク製品の                        | のご注文はまだ完了していません            |
|----------------------------------|----------------------------|
| 様                                |                            |
| サブスクリプション契約を更新い<br>支払いを完了してください。 | いただき、ありがとうございます。下記の手順に従ってき |
| ご注文情報                            |                            |
| Fusion                           |                            |
| サブスクリプション番号                      |                            |
| 與月間月                             | 1 年間 自動更新 2024年2月10日 (UTC) |
| シート数                             | 1                          |
| 価格                               | ¥64,900                    |
| 注文の合計 (税込み)                      | ¥ 64,900                   |
| 注文番号                             |                            |
| 注文日                              |                            |
| 会社名                              |                            |
| 支払い方法                            | P_ ATM 銀行振込                |
| 収納機歸番号                           |                            |
| 支払い期日                            | 2024年2月8日                  |
| 確認當考                             |                            |

注文送信後のメール

件名「オートデスク:ご注文を承りました」

#### CHAPTER 2 – 9. 都度更新の契約を更新する(ATM 銀行振込)

#### ~注文処理完了~

お支払い後、入金の確認が取れると注文処理が完了します。

注文処理が完了すると、件名「オートデスクの契約更新」のメールが配信されます。 請求書/領収書(適格請求書発行事業者登録番号あり)は、注文処理完了後に、契約 管理者へ別途送付されます。

オートデスクアカウントからのダウンロード方法は「CHAPTER 3-11: 請求書/領 収書をダウンロードする(P.63~64)」を参照ください。

| お支払い完了                                                                                                |                                                                                      |
|----------------------------------------------------------------------------------------------------|--------------------------------------------------------------------------------------|
|                                                                                                    |                                                                                      |
| 18                                                                                                    |                                                                                      |
| 14.9                                                                                                  |                                                                                      |
| 平ےよりオートデスク製品をご要<br>サブスクリプションの契約更新が<br>契約更新のお支払いの確認通知お<br>す。                                           | 騒いただき、誠にありがとうございます。オートデス<br>完了しましたのでお知らせいたします。本メールは、<br>よび領収書となります。ご注文内容は以下のとおりで     |
| ご注意: サブスクリプション期間/<br>が記載された通知メールがお客様<br>切れる前に、支払伝票を作成し、<br>注意ください。                                    | が終了する 30 日前に、支払伝票作成ページへのリング<br>ゆもとに届きます。 サブスクリプションの有効期限が<br>更新のお手続きを行っていただく必要がありますので |
| 他のお支払い方法で契約更新を行<br>てください。いつでも変更可能で                                                                    | う場合は、 <u>Autodesk Account</u> でお支払い情報を変更し<br>、変更内容は次回更新時に遣用されます。                     |
|                                                                                                    |                                                                                      |
| ご注文情報                                                                                                 |                                                                                      |
| ご注文情報                                                                                                 |                                                                                      |
| ご <b>注文情報</b><br>Eusion - Legacy 2024<br>サブスクリプション番号                                                  |                                                                                      |
| ご <b>注文情報</b><br>Eusion - Legacy 2024<br>サブスクリプション番号                                                  | 1 在時 白動画系 2025年2月10日 (川下))                                                           |
| ご注文情報<br>Fusion - Legacy 2024<br>サブスクリプション番号<br>期間<br>シート数                                            | 1 年間 自動更新 2025年2月10日 (UTC)                                                           |
| ご <b>注文情報</b><br>Fusion - Legacy 2024<br>サブスクリプション番号<br>期間<br>シート数<br>価格                              | 1 年間 自動更新 2025年2月10日 (UTC)<br>1<br>¥ 64,900                                          |
| ご注文情報<br>Fusion - Legacy 2024<br>サブスクリプション番号<br>期間<br>シート歌<br>価格<br>注文の合計 (税込み)                       | 1 年間 自動更新 2025年2月10日 (UTC)<br>1<br>¥ 64,900<br>¥ 64,900                              |
| ご注文情報<br>Fusion - Legacy 2024<br>サブスクリプション番号<br>期間<br>シート数<br>価格<br>注文の合計(税込み)                        | 1 年間 自動更新 2025年2月10日 (UTC)<br>1<br>¥ 64,900<br>¥ 64,900                              |
| ご注文情報<br>Fusion - Legacy 2024<br>サブスクリプション番号<br>期間<br>シート歌<br>価格<br>注文の合計(税込み)<br>注文番号<br>支払い日        | 1 年間 自動更新 2025年2月10日 (UTC)<br>1<br>¥ 64,900<br>¥ 64,900                              |
| ご注文情報<br>Fusion - Legacy 2024<br>サブスクリプション番号<br>期間<br>シート歌<br>価格<br>注文の合計(税込み)<br>注文番号<br>支払い日<br>会社名 | 1 年間 自動更新 2025年2月10日 (UTC)<br>1<br>¥ 64,900<br>¥ 64,900                              |

更新完了のメール 件名「オートデスクの契約更新」

©Autodesk, Inc.

#### CHAPTER 3 – 1. ライセンスを追加・減数する

### <ライセンスの追加>

ここでは、既存契約へのライセンスの追加方法を説明します。

【1】 オートデスクアカウントにログインし、 「請求と注文」>「サブスクリプションと契約」をクリックします。

| ሰ <b>≭−</b> ⊿        | サ                    | ブスクリプションと               | 2約     |
|----------------------|----------------------|-------------------------|--------|
| <ul> <li></li></ul>  | 、<br>チーム<br>すべ<br>すべ | <てのチーム <<br>て(1件)       |        |
| パ ユーザー管理<br>ユーザー別    | ×                    | サブスクリプション ↑             | ≠−ь    |
| 製品別<br>グループ別         |                      | AutoCAD<br>サブスクリプション ID | - 8539 |
| 圓 請求と注文              | Ŷ                    |                         |        |
| サブスクリプションと契約<br>見積もり | 2                    |                         |        |

【2】ライセンスを追加したい契約をクリックして中に入ります。 ※この画像では「AutoCAD」を選択しています。

| ណ៍         | ホーム                                                                     |   | サブスクリプションと契                            | 約                    |
|------------|-------------------------------------------------------------------------|---|----------------------------------------|----------------------|
| $\Diamond$ | <b>製品とサービス</b><br>すべての製品とサービス<br>製品の更新プログラム<br>カスタム インストール<br>アクティブな体験版 | Ť | チーム<br>すべてのチーム ✓<br>すべて(1 件)           |                      |
| °C         | <b>ユーザー管理</b><br>ユーザー別<br>製品別<br>グループ別                                  | ~ | サプスクリプション ↑<br>AutoCAD<br>サブスクリプション ID | <b>チーム</b><br>- 8539 |
|            | <b>請求と注文</b><br>サブスクリプションと契約                                            | × |                                        |                      |
|            | 見積もり                                                                    |   |                                        |                      |

### CHAPTER 3 – 1. ライセンスを追加・減数する

#### 【3】「ライセンスを追加」をクリックします。

| チーム    | - 8539                     |                   |
|--------|----------------------------|-------------------|
| 與用用    | 1年                         | <b>10</b> 個のライセンス |
| 有効期限   | 2025年4月24日 🕕               |                   |
| 契約更新価格 | ¥ 620,000 (¥ 62,000/ライセンス) | ライセンスを追加          |
|        | 該当する税額を含まない                |                   |
|        |                            | 減らす               |

【4】支払い方法を選択して、注文内容を確認し、「続行」をクリックします。

※追加ライセンスの価格は、ご手配時のメーカー希望小売価格と契約更新までの残り日数に基づいた日割り計算で算出されます。

| 期朝:1年<br>•お客様系測:                             | 'ション ID:<br>2ール 期間隠定 15% OFF               | <b>契約満了日</b><br>2025年4月24日 (UTC)            | 現在のライセンス<br>10 | ライセンスを追加する<br>1 | 日初計算<br>¥ 56,279<br><del>¥ 66,211</del> |
|----------------------------------------------|--------------------------------------------|---------------------------------------------|----------------|-----------------|-----------------------------------------|
| ノいライセンスの価格は、現<br>5市場価格¥62,000(および            | Eの市場価格と契約更新までの別<br>各種税金)が適用されます。次1         | い日数に基づいた日前り計算で算出され<br>回影軒日:2025年4月24日 (UTC) | ます。各ライセンスの更更   | 「価格には、該当        |                                         |
| ۸<br>Nucl. to t                              | -                                          |                                             |                |                 |                                         |
|                                              |                                            |                                             | _              |                 |                                         |
| 手作業で更新する必要がる<br>振込またはコンビニエンス<br>、期限までに手動で更新す | <b>ります。</b><br>くストアのお支払い方法では<br>こる必要があります。 | 、サブスクリプションが自動更新さ                            | されません。契約更新す    | る場              |                                         |
|                                              | <b>りお支払い方法は、すでに設</b>                       | 定されています。<br>加ライセンスの両方に変更内容が過                | 用されます。この変更     | は、注文の送信が完了した時   | 点で適用されます。                               |
| 上記サブスクリプションの<br>この設定内容を変更する。                 | こ、既存ライセンスおよび追                              |                                             |                |                 |                                         |
| 上記サブスクリプションの<br>この設定内容を変更する。<br>情報 <u>編集</u> | こ、既存ライセンスおよび追                              |                                             | 銀行振込           |                 |                                         |

### CHAPTER 3 – 1. ラライセンスを追加・減数する

| AutoCAD                 |                                             |
|-------------------------|---------------------------------------------|
| - 1年間のサブスクリプション[自動更新](: | シートを追加) - ユーザー: 1 - サブスクリプション ID:           |
|                         |                                             |
| 合計(税込) (日割計算)           | ¥ 56.27                                     |
|                         |                                             |
| お客様は、[注文を送信]をクリックする     | ことにより、オートデスクの <u>オンライン購入条件</u> および <u>利</u> |
|                         |                                             |

【5】支払いが完了次第、ライセンスが追加されます。

#### CHAPTER 3 – 1. ライセンスを追加・減数する

### <ライセンスの減数>

ここでは、既存契約からのライセンスの減数方法を説明します。 \*注意:次回の更新までは既存のライセンス数となり、次回の更新時に減らしたライセンス数での更 新となります。即時の減数ではありませんので、ご注意下さい。

### 【1】<mark>オートデスクアカウント</mark>にログインし、

「請求と注文」>「サブスクリプションと契約」をクリックします。

| ሰ <del>*−</del> ⊿                             | 1              | サブスクリプションと                             | 契約                     |
|-----------------------------------------------|----------------|----------------------------------------|------------------------|
| <ul> <li></li></ul>                           |                | ーム<br>すべてのチーム ~                        |                        |
| ・ ユーザー管理<br>ユーザー別<br>製品別<br>グループ別             | •              | サプスクリプション ↑<br>AutoCAD<br>サブスクリプション ID | <b>チーム</b><br>) - 8539 |
| <ul> <li>請求と注文</li> <li>サブスクリブションと</li> </ul> | <b>~</b><br>契約 |                                        |                        |

【2】ライセンスを減らしたい契約をクリックして中に入ります。 ※この画像では「AutoCAD」を選択しています。

|                                          | サ              | ブスクリプ                   | ションと契 | 約               |
|------------------------------------------|----------------|-------------------------|-------|-----------------|
| <ul> <li></li></ul>                      | ・<br>チーム<br>すべ | 、<br>べてのチーム<br>て(1 件)   | ~     |                 |
| ペ ユーザー管理<br>ユーザー別<br>料品別                 | ř              | サブスクリプション               | ↑     | <del>7</del> -4 |
| <ul> <li>グループ別</li> <li>請求と注文</li> </ul> | Ţ              | AutoCAD<br>サブスクリプション ID |       | ) - 8539        |
| サブスクリプションと契約                             |                |                         |       |                 |
| Rift to                                  |                |                         |       |                 |

#### CHAPTER 3 – 1. ライセンスを追加・減数する

#### 【3】「ライセンスを減らす」をクリックします。

|        | フションID                     |            |
|--------|----------------------------|------------|
| チーム    |                            |            |
| 期間     | 1年                         | 10 個のライセンス |
| 有効期限   | 2025年4月24日 🛈               |            |
| 契約更新価格 | ¥ 620,000 (¥ 62,000/ライセンス) | ライヤンスを追加   |
|        | 該当する税績を含まない                |            |
|        |                            | 減らす        |

【4】「-」をクリックして、ライセンス数を減らします。 ※ここでは、ライセンス数を10から9に変更しています。

| ライセンス    | スを減らす        | ×         |
|----------|--------------|-----------|
| ↓ ライセンス数 | 改を 10から変更します |           |
| A AutoCA | ND           | ¥ 558,000 |
| 期間       |              |           |

### CHAPTER 3 – 1. ライセンスを追加・減数する

### 【5】「変更を保存」をクリックします。

| ライセンスを                                           | 減らす                                  | ×                       |
|--------------------------------------------------|--------------------------------------|-------------------------|
| ↓ ライセンス数を 10                                     | から変更します                              |                         |
| AutoCAD<br>期間<br>1 年<br>契約更新日<br>2025 年 4 月 24 日 | <sup>数呈</sup><br>9 — +               | ¥ 558,000               |
| <b>契約更新価格</b><br>価格には、適用される創                     | 引や税金は含まれていません。<br>あたけのへ取りまぎ日に読取されま   | ¥ 558,000<br>/年(9ライセンス) |
| 2025年4月24日まで引                                    | ************************************ | 7 : MOUEDT EZAIS        |
|                                                  |                                      |                         |

#### CHAPTER 3 - 2. 契約期間を変更する

ここでは、契約期間の変更方法を説明します。

\*注意:契約の期間変更は、次回の契約更新日に適用となります。即時の変更ではありませんので、 ご注意下さい。次回の契約更新日まで、いつでも期間を変更できます。

【1】オートデスクアカウントにログインし、

「請求と注文」>「サブスクリプションと契約」をクリックします。

| ⋒ <b>ホ</b> ーム            | サブスクリプションと                  | 契約       |
|--------------------------|-----------------------------|----------|
|                          | <sup>チーム</sup><br>すべてのチーム ~ |          |
| カスタム インストール<br>アクティブな体験版 | すべて(1件)                     |          |
| ペ ユーザー管理 ~<br>ユーザー別      | サブスクリプション ↑                 | チーム      |
| 製品別<br>グループ別             | AutoCAD<br>サブスクリプション ID     | ı - 8539 |
| 目 請求と注文 ・                |                             |          |
| リノスシリノションと契約<br>見積もり     |                             |          |

【2】期間を変更したい契約をクリックして中に入ります。 ※この画像では「AutoCAD」を選択しています。

| <u>ስ                                   </u> | サブスクリフ                         | 『ションと契約          |
|---------------------------------------------|--------------------------------|------------------|
| <ul> <li></li></ul>                         | →<br>チーム<br>すべてのチーム<br>すべて(1件) | ~                |
| マーザー管理<br>ユーザー別<br>製品別<br>グループ別             | <ul> <li></li></ul>            | <b>ד−∆</b><br>וD |
| 請求と注文                                       | ~                              |                  |
| サブスクリプションと契約                                |                                |                  |
| 見積ちり                                        |                                |                  |

### CHAPTER 3 - 2. 契約期間を変更する

【3】「契約更新の詳細」まで下へスクロールして、期間の「変更」をクリックしま す。

| 動更新をオンにしておくと | 、サブスクリプションが引き続き有効になり、製品およびサ-<br>、た時が通知が送信されます。 契約再新の船をけいつでもが再う | -ビスへのアクセスが中断されなくなります。 | 支払い処理の前に |
|--------------|----------------------------------------------------------------|-----------------------|----------|
| 和ロビ史和副信が配載され | いに確認に通知がいに自己ならなる。米利更新の政化はないフレビス更も                              | L C & Y =             |          |
| ライセンス        | 10 個のライセンス<br>¥ 620,000                                        | 減らす ラ                 | イセンスを追加  |
| 期間           | 1年                                                             |                       | 変更       |
| 自動更新         | 非対応 ①                                                          |                       |          |

【4】契約期間を選択して、「期間を変更」をクリックします。

| 間を変更                                                        |                                                               | 2                      |
|-------------------------------------------------------------|---------------------------------------------------------------|------------------------|
| <b>10 ライセン</b><br>新しい契約期間<br>更新日まで、い                        | ▶ <b>スの期間を選択</b><br>が 2025 年 4 月 24 日 から始まりま<br>つでも期間を変更できます。 | Eす。次の契約                |
| <ul> <li>銀行振<br/>ただけ</li> <li>支払い7</li> <li>1ヵ月に</li> </ul> | <b>込は、1ヵ月契約のプランには<br/>ません</b><br>5法を変更して、サブスクリプショ<br>5切り替えます。 | <b>よご利用い</b><br>ヨンの期間を |
| 3 <b>年</b>                                                  | ¥ 1,770,000 / 10 ライセンス                                        | 保証価格                   |
| 1年<br>現在の契約期!                                               | ¥ 620,000 / 10 ライセンス                                          | 最も人気                   |
| 1カ月                                                         | ¥ 80,000 / 10 ライセンス                                           | 高い柔軟性                  |
| 価格には週用される<br>更新時に行われます                                      | る創引きや税金は含まれていません。支<br>す。                                      | 払い処理は契約                |
|                                                             | 期間を変更                                                         |                        |
|                                                             | キャンセル                                                         | 11                     |

#### CHAPTER 3 – 3. 支払い方法を追加する(クレジットカード)

ここでは、クレジットカードの追加方法を説明します。新しいクレジットカードを支 払い方法に追加することで、既存のサブスクリプションの支払い方法を変更すること が可能になります。

\*注意:銀行振り込みやコンビニ払いを追加する場合には、カスタマーサポートにお問合せ下さい。

### 【1】 <mark>オートデスクアカウント</mark>にログインし、 「請求と注文」>「支払い方法」をクリックします。

|              | ホーム          |   | 支払い方法                                   |
|--------------|--------------|---|-----------------------------------------|
| $\heartsuit$ | 製品とサービス      | ~ | 支払い方法 (14)                              |
|              | すべての製品とサービス  |   |                                         |
|              | 製品の更新プログラム   |   |                                         |
|              | カスタムインストール   |   | VISA VISa - 7526<br>如期限切れ: 04/24        |
|              | アクティブな体験版    |   | and the second second                   |
|              |              |   | <b>〒130-0001</b>                        |
| 22           | ユーザー管理       | ~ |                                         |
|              | ユーザー別        |   |                                         |
|              | 製品別          |   |                                         |
|              | グループ別        |   | 温度 到除                                   |
|              | 請求と注文        | ~ |                                         |
|              | サブスクリプションと契約 |   |                                         |
|              | 見積もり         |   | · • • • • • • • • • • • • • • • • • • • |
|              | 請求書とクレジットメモ  |   | -484                                    |
|              | 注文履歷         |   | 〒 150-0001                              |
| ſ            | 支払い方法        |   | 日本                                      |

### 【2】右上の「+支払い方法を追加」ボタンをクリックします。

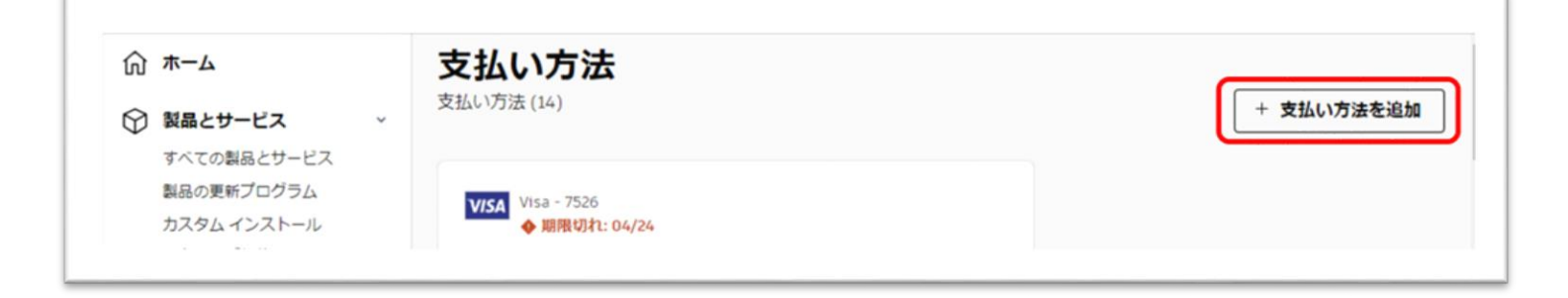

### CHAPTER 3 – 3. 支払い方法を追加する(クレジットカード)

### 【3】クレジットカードをクリックします。

| 支払い方法を選択             |        |  |
|----------------------|--------|--|
| クレジット カード / デビット カード | ,<br>, |  |
| PayPal               | >      |  |

【4】カード番号と有効期限、セキュリティコードを記入して保存します。

| 近い方法を追加                      | à                                          | :        |
|------------------------------|--------------------------------------------|----------|
| カードを追加                       | 1                                          |          |
| 注記のあるものを除                    | ま、すべて必須入力項目です。                             |          |
| カード情報 🗎                      |                                            |          |
| カード番号                        |                                            |          |
|                              |                                            |          |
| 有効期限                         | セキュリティ コード/CV                              | V        |
| MM/YY                        |                                            | 0        |
|                              |                                            |          |
|                              |                                            |          |
| iしても、サブスクリブ<br>'ヨンを表示して、この)  | ションの支払い方法は変更されません。保<br>方法に変更してください。        | 存後にサブスクリ |
| Fしても、サブスクリプ:<br>>ョンを表示して、この) | ションの支払い方法は変更されません。 便<br>方法に変更してください。<br>保存 | 存後にサブスク! |

#### CHAPTER 3 - 4. 支払い方法を追加する (PayPal)

ここでは、PayPal の追加方法を説明します。PayPal を支払い方法に追加することで、既存のサブスクリプションの支払い方法を変更することが可能になります。 \*注意:銀行振り込みやコンビニ払いを追加する場合には、カスタマーサポートにお問合せ下さい。

【1】 <u>オートデスクアカウント</u>にログインし、 「請求と注文」>「支払い方法」をクリックします。

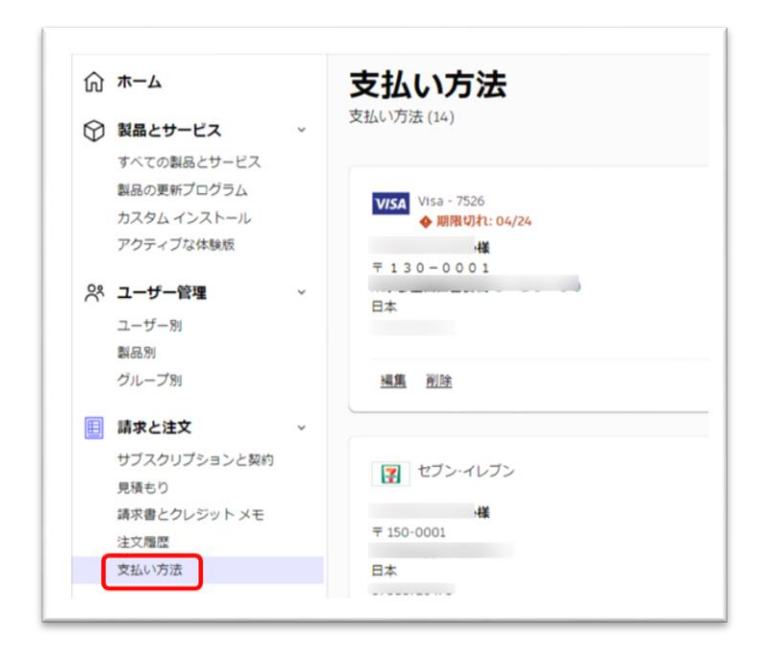

### 【2】右上の「+支払い方法を追加」ボタンをクリックします。

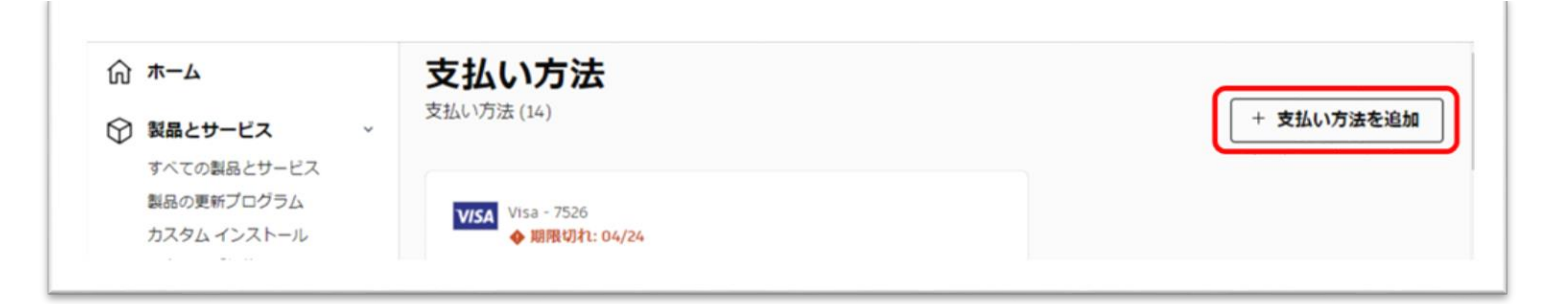

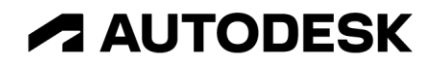

### CHAPTER 3 – 4. 支払い方法を追加する(PayPal)

【3】「PayPal」をクリックします。

| 支払い | )方法を選択             |   |
|-----|--------------------|---|
|     |                    |   |
| クレ  | ジット カード / デビット カード | > |
|     |                    |   |

【4】「PayPal で支払う」をクリックします。

| G   |            |  |
|-----|------------|--|
| U U | PayPalで支払う |  |

【5】メールアドレスまたは携帯電話番号を入力し、「次へ」をクリックします。

| PayPalで支払う                      |
|---------------------------------|
| はじめに、お客さまのメールアドレスを入力してくだ<br>さい。 |
| アドレスまたは携帯電話番号                   |
| メールアドレスを忘れた場合                   |
| 2~                              |
| または                             |
| アカウントを開設する                      |

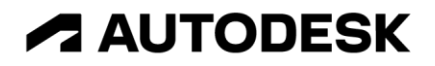

### CHAPTER 3 – 4. 支払い方法を追加する(PayPal)

【6】「コードの取得」をクリックします。

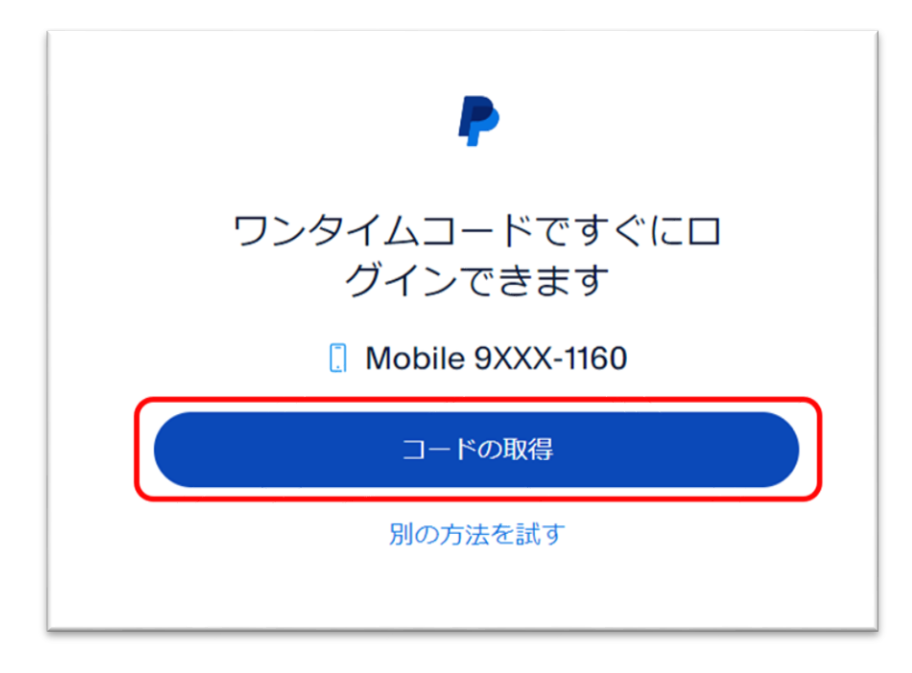

### 【7】携帯電話に送信されたコードを入力します。

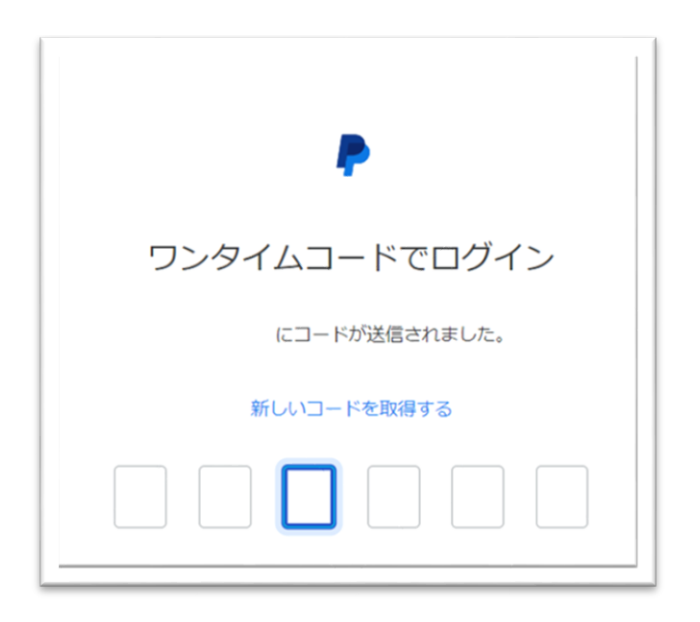

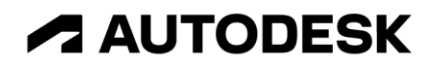

### CHAPTER 3 – 4. 支払い方法を追加する(PayPal)

### 【8】「Agree & Continue」をクリックします。

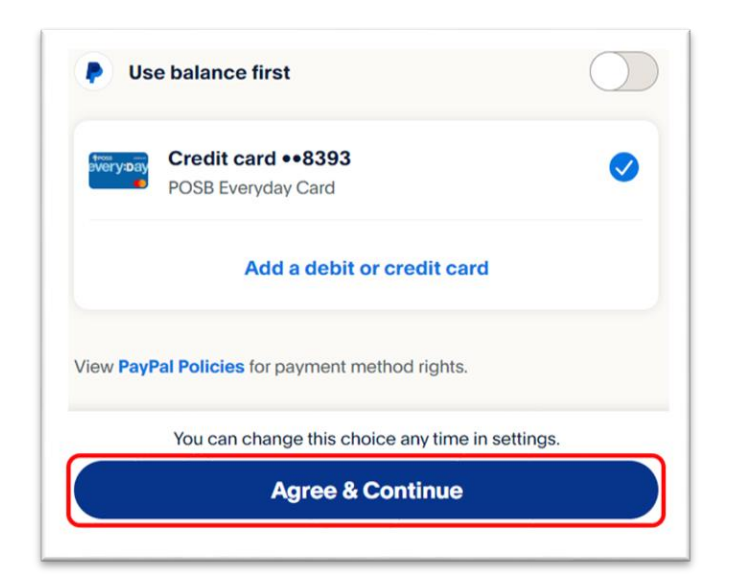

### 【9】「請求の詳細」を入力して、「保存」をクリックします。

| PavPal アカウントを追加                                                            |     |
|----------------------------------------------------------------------------|-----|
| 注記のあるものを除き、すべて必須入力項目です。                                                    |     |
| 支払い方法に PayPal が選択されています。<br>支払い方法を PayPal から変更する場合は、以下のボタンをクリ<br>ックしてください。 |     |
| PayPalで支払う                                                                 |     |
| より安全・簡単にお支払い                                                               |     |
| 請求の詳細                                                                      |     |
| 姓                                                                          |     |
| 8                                                                          |     |
| 8                                                                          |     |
| 郵便番号-(例)123-1234                                                           |     |
| and use to (B)                                                             |     |
| しても、サブスクリプションの支払い方法は変更されません。保存後にサブ;<br>ョンを表示して、この方法に変更してください。              | スクリ |
|                                                                            |     |

#### CHAPTER 3 – 5. 支払い方法を編集する(クレジットカード)

ここでは、クレジットカードの編集方法について説明します。

【1】 オートデスクアカウント にログインし、 「請求と注文」>「支払い方法」をクリックします。

| → ホーム                | 支払い方法                |                            |                 |
|----------------------|----------------------|----------------------------|-----------------|
| ) 製品とサービス ~          | 支払い方法 (4)            |                            |                 |
| すべての製品とサービス          |                      |                            |                 |
| 副前の見新 プログラム          | Pt ATM 銀行振込          | 2 セブン・イレブン                 |                 |
| アクティブな体験版            | 山田 花子礁<br>〒105-6308  | 山田 花子様<br>〒 105-6308       |                 |
| ペコーザー管理 🗸            | 東京都港区虎ノ門1-23-1<br>日本 | 東京都港区虎ノ門1-23-1<br>日本       |                 |
| ユーザー別                | 03-1234-1234         | 03-1234-1234               |                 |
| 製品別<br>グループ別         | 補集 肥除                | 補調 把放                      |                 |
|                      |                      |                            |                 |
| 請求と注文                |                      |                            |                 |
| サフスクリプションと契約<br>見積もり | 2. PayPal            | Mastercard -<br>有定期間:04/28 |                 |
| 請求者とクレジット メモ         |                      |                            |                 |
| 今後のお支払い              |                      |                            |                 |
| 注文履歴<br>支払い方法        |                      |                            |                 |
| (                    | 100 100              |                            |                 |
| <i>∨</i> π− <b>⊢</b> | <u> 1988 1992</u>    | 施高 州区                      | サノスクリノションを表示[1] |

【2】編集したいクレジットカード情報の「編集」をクリックします。

| Mastercard -<br>有効期限: 04/28 |                        |
|-----------------------------|------------------------|
| <b>遍集</b> 削除                | <u>サブスクリプションを表示(1)</u> |

### CHAPTER 3 – 5. 支払い方法を編集する(クレジットカード)

【3】カードの有効期限・姓名・住所・電話番号・会社名の変更が必要な項目を編集 し、「保存」をクリックします。

| 払い方法を編集 🏛                        |       |
|----------------------------------|-------|
| カードを編集                           |       |
| 注記のあるものを除き、すべて必須入力項目です。          |       |
| カード情報 🔒                          |       |
|                                  |       |
| MasterCard -                     |       |
| 有运动用印刷                           |       |
| 04/28                            |       |
| (までの)999                         |       |
| 調水の新和                            |       |
| 62                               | -     |
|                                  | 640   |
| £.                               |       |
|                                  |       |
| 郵使量号-(例)123-1234                 |       |
|                                  |       |
| 都過約世                             |       |
|                                  | ~     |
|                                  |       |
| 市区町村-(例)種標原市南区                   | _     |
|                                  |       |
| <b>鼻地~(例)2-4-5</b>               |       |
|                                  |       |
| アパート・ビルの盤・(例)中ゆビル100             |       |
| 年すると、この支払い方法を使用しているサブスクリプションにこれら | の編集が遊 |
| n.z.f.                           |       |
| 保存                               |       |
| キャンセル                            |       |

÷.

### CHAPTER 3 – 6. 支払い方法を編集する(PayPal)

ここでは、PayPalの編集方法について説明します。

【1】 オートデスクアカウントにログインし、 「請求と注文」>「支払い方法」をクリックします。

| ∂ π−Δ                                    | 支払い方法                                                                                                    |                                        |                 |
|------------------------------------------|----------------------------------------------------------------------------------------------------|----------------------------------------|-----------------|
| 製品とサービス                                  | 支払い方法(4)                                                                                                    |                                        |                 |
| すべての製品とサービス<br>製品の更新プログラム<br>カスタム インストール | P_ ATM 銀行振込                                                                                                    | マン・イレブン                                |                 |
| アクティブな体験版                                | 山田花子様<br>〒105~6308<br>専門が海辺市 ノ門1-23-1                                                                                                    | 山田 花子様<br>〒 105-6308<br>専門総定は /門1-23-1 |                 |
| スーザー管理<br>ユーザー別<br><sup>別品別</sup>        | B*<br>03-1234-1234                                                                                                    | B*<br>03-1234-1234                     |                 |
| グループ別                                    | 編集 把除                                                                                                    | 編集 聖院                                  |                 |
| 請求と注文                                    | •                                                                                                    |                                        |                 |
| サブスクリプションと契約<br>見積もり                     | L PayPal                                                                                                    | Mastercard -<br>判定规范语:04/28            |                 |
| 請求書とクレジットメモ<br>今後のお支払い                   |                                                                                                    |                                        |                 |
| 支払い方法                                    |                                                                                                    |                                        |                 |
| ゴレポート<br>アクティビティ ログ                      | <ul> <li></li> <li></li> <li>&lt;</li></ul> | 通真 光腔                                  | サブスクリプションを表示(1) |

### 【2】編集したい PayPal 情報の「編集」をクリックします。

| PayPal              |
|---------------------|
| ·様<br>〒 150-0001    |
| 日本                  |
|                     |
| <u>編集</u> <u>削除</u> |
|                     |

### CHAPTER 3 – 6. 支払い方法を編集する(PayPal)

【3】姓名・住所・電話番号・会社名の変更が必要な項目を編集し、「保存」をクリックします。

| ムい方法を編集 🏛                                                                  |    |
|----------------------------------------------------------------------------|----|
| 請求の詳細を編集                                                                   |    |
| 注記のあるものを除き、すべて必須入力項目です。                                                    |    |
| 支払い方法に PayPal が選択されています。<br>支払い方法を PayPal から変更する場合は、以下のボタンをクリ<br>ックしてください。 |    |
| PayPalで支払う                                                                 |    |
| より安全・簡単にお支払い                                                               |    |
| 請求の詳細                                                                      |    |
| 姓                                                                          |    |
| 1                                                                          |    |
|                                                                            |    |
| 8                                                                          |    |
|                                                                            |    |
| 郵使带号-(例)123-1234                                                           |    |
| 150-0001                                                                   |    |
| 都边府県                                                                       |    |
| 東京都 ~                                                                      |    |
| 市区町村-(例)相模原市南区                                                             |    |
|                                                                            |    |
|                                                                            |    |
| すると、この支払い方法を使用しているサブスクリプションにこれらの編集<br>ます。                                  | 59 |
| 保存                                                                         |    |
|                                                                            |    |

#### CHAPTER 3 – 7. 支払い方法を編集する(銀行振込)

ここでは、銀行振込の編集方法について説明します。

#### 【1】 オートデスクアカウント にログインし、 「請求と注文」>「支払い方法」をクリックします。

| ムーホ い        | 支払い方法               |                            |                 |
|--------------|---------------------|----------------------------|-----------------|
| 刻品とサービス      | 支払い方法(4)            |                            |                 |
| すべての製品とサービス  |                     |                            |                 |
| 製品の更新プログラム   | P: ATM 銀行振込         | 3 セブン・イレブン                 |                 |
| カスタム インストール  |                     |                            |                 |
| アクティブな体験版    | 山田 花子様<br>〒105-6308 | 山田 花子様<br>〒105-6308        |                 |
| 2. 7_++      | 東京都港区虎ノ門1-23-1      | 東京都港区虎ノ門1-23-1             |                 |
| · _ · ·      | 日本 (1324-1324       | 日本                         |                 |
| ユーサー別        | 02-1524-1524        | 03-1234-1234               |                 |
| 2405.71      | 100 010             | 10.10                      |                 |
| シルーン剤        | ine dizi            | inter duta                 |                 |
| 請求と注文        | ÷                   |                            |                 |
| サブスクリプションと契約 | The second          | Mathematic                 |                 |
| 見積もり         | Payral              | Mastercard -<br>判处期语:04/25 |                 |
| 請求者とクレジット メモ |                     |                            |                 |
| 今後のお支払い      |                     |                            |                 |
| 注文履歴         |                     |                            |                 |
| 支払い方法        |                     |                            |                 |
| ゴレオート        | - 風風 細胞             | 編集 班际                      | サブスクリプションを表示(1) |
| アクティビティログ    |                     |                            |                 |

【2】編集したい銀行振込情報の「編集」をクリックします。

| ▲ ATM 銀行振込                                                  |
|-------------------------------------------------------------|
| <b>オートデスク花子様</b><br>〒105-6308<br>東京都港区虎ノ門1-23-1<br>日本<br>03 |
| <u> </u>                                                    |

### CHAPTER 3 – 7. 支払い方法を編集する(銀行振込)

【3】姓名・住所・電話番号・会社名の変更が必要な項目を編集し、「保存」をクリックします。

| 支払い方法を編集 💼                                   | ×    |
|----------------------------------------------|------|
| 請求の詳細を編集                                     |      |
| 注記のあるものを除き、すべて必須入力項目です。                      |      |
| 製品のご利用はお支払い確認後になります。                         |      |
| 請求の詳細                                        |      |
| 19                                           |      |
| オートデスク                                       |      |
| 8                                            |      |
| 花子                                           |      |
| 新建築 税 / (畑)172.172/                          | -    |
| wtch=                                        |      |
| 105-0300                                     | - 1  |
| 都道府県                                         |      |
| 東京都                                          | ,    |
| 市区町村-(例)相税原市南区                               |      |
| 港区                                           |      |
| 图地-(例)2-4-5                                  |      |
| 虎ノ門 1 - 2 3 - 1                              |      |
| アバート・ビル名等-(例)中央ビル109                         | -    |
|                                              |      |
| 保存すると、この支払い方法を使用しているサブスクリプションにこれらの#<br>されます。 | 議が適用 |
| 保存                                           |      |
| キャンセル                                        |      |
|                                              |      |

#### CHAPTER 3 – 8. 支払い方法を編集する(コンビニ払い)

ここでは、コンビニ払いの編集方法について説明します。

#### 【1】 オートデスクアカウント にログインし、 「請求と注文」>「支払い方法」をクリックします。

| A-# 0        | 支払い方法                |                      |                 |
|--------------|----------------------|----------------------|-----------------|
| ● 製品とサービス    | 支払い方法(4)             |                      |                 |
| すべての製品とサービス  |                      |                      |                 |
| 製品の更新プログラム   | P: ATM 銀行振込          | 2 セブン・イレブン           |                 |
| カスタム インストール  |                      |                      |                 |
| アクティブな体験版    | 山田 花子様<br>〒 105-6308 | 山田 花子植<br>〒 105-6308 |                 |
| パ ユーザー管理     | 東京都港区虎ノ門1-23-1       | 東京都港区虎ノ門1-23-1       |                 |
| 3-#-8        | 日本 03-1234-1234      | 日本 03-1234-1234      |                 |
| 製品別          |                      |                      |                 |
| グループ別        | 補業 批注                | 國黨 驱逐                |                 |
| 目 請求と注文      |                      |                      |                 |
| サブスクリプションと契約 | PauPal               | Mastercard -         |                 |
| 見積もり         | - Pojret             | 判划期语:04/25           |                 |
| 請求者とクレジット メモ |                      |                      |                 |
| 今後のお支払い      |                      |                      |                 |
| 注文履歴         |                      |                      |                 |
| 支払い方法        |                      |                      |                 |
| ゴレオート        | · 補篇 新時              | <u> 補助</u> <u>州印</u> | サブスクリプションを表示(1) |
| マクティビティログ    |                      |                      |                 |

【2】編集したいコンビニ払い情報の「編集」をクリックします。

| <b>!!</b> セ                          | ブン・イレブン                                        |  |  |
|--------------------------------------|------------------------------------------------|--|--|
| オートデス<br>〒 105-<br>東京都港区<br>日本<br>03 | <b>2 7 花子様</b><br>- 6 3 0 8<br>虎ノ門 1 – 2 3 – 1 |  |  |
| <b>通集</b> 1                          | 山陰                                             |  |  |

### CHAPTER 3 – 8. 支払い方法を編集する(コンビニ払い)

【3】姓名・住所・電話番号・会社名の変更が必要な項目を編集し、「保存」をクリックします。

| ムい方法を編集 🏛                               | ;      |
|-----------------------------------------|--------|
| 請求の詳細を編集                                |        |
| 注記のあるものを除き、すべて必須入力項目です。                 |        |
| 請求の詳細                                   |        |
| 姓                                       |        |
| オートデスク                                  | ۵      |
| 8                                       |        |
| 花子                                      |        |
| 郵便問号-(例)123-1234                        |        |
| 105-6308                                |        |
| 都道府県                                    | _      |
| 東京都                                     | ~      |
| 市区町村-(例)相模原市南区                          |        |
| 港区                                      |        |
| <b>商地-(例)2-4-5</b>                      |        |
| 虎ノ門 1 - 2 3 - 1                         |        |
| アバート・ビル名等-(例)中央ビル109                    | _      |
|                                         |        |
|                                         | _      |
| すると、この支払い方法を使用しているサブスクリブションにこれらく<br>ます。 | の編集が適用 |
| 保存                                      |        |
| ****                                    |        |

### CHAPTER 3 - 9. 支払い方法を変更する

ここでは、サブスクリプションに紐づいている支払い方法の変更方法を説明します。

### 【1】**オートデスクアカウント**にログインし、

「請求と注文」>「サブスクリプションと契約」をクリックします。

| ☆ <sup>★−</sup> ム                | サブスクリプションと契約                  |
|----------------------------------|-------------------------------|
|                                  | т-L                           |
| すべての製品とサービス<br>製品の更新プログラム        | すべてのチーム 🗸                     |
| カスタム インストール<br>アクティブな体験版         | すべて(4 件)                      |
| ペ ユーザー管理 ~<br>ユーザー別              | サブスクリプション ↑                   |
| 製品別<br>グループ別                     | AutoCAD LT<br>サブスクリプション ID    |
| 目 請求と注文     >       サブスクリプションと契約 | Fusion - Legacy 2024<br>契約番号: |

### 【2】支払い方法を編集したい契約をクリックします。

※ここでは「Fusion」を選択しています。

|        | サブスクリプション ↑                                 |
|--------|---------------------------------------------|
| A<br>v | AutoCAD LT<br>サブスクリプション ID                  |
| F      | Fusion - Legacy 2024<br>契約番号:               |
| FUS    | <b>Fusion - Legacy 2024</b><br>サブスクリプション ID |

#### CHAPTER 3 - 9. 支払い方法を変更する

【3】契約情報が表示されたら「支払い」まで下にスクロールして、「支払い方法を 変更」をクリックします。

| e:        | ATM 銀行振込 |  |
|-----------|----------|--|
| 〒 40      | 50       |  |
| 05<br>383 | ā        |  |
| MES       | £        |  |

【4】既に別の支払い方法が登録済みである場合は下記のように表示されます。表示 された支払い方法に変更したい場合には「支払い方法を変更」をクリックします。別 の支払い方法にしたい場合には、「支払い方法を追加または選択」をクリックしま す。

| このサブスクリプションの支払い方法を銀行<br>振込から次の方法に変更します:<br>ピーセブン・イレブン<br>山田花子様<br>〒105-6308<br>東京都漫区虎ノ門1-23-1<br>日本<br>03-1234-1234        | このサブスクリプションの支払い<br>振込から次の方法に変更します:<br>図 <sub>セブンイレブン</sub> | )方法を 銀行 |
|----------------------------------------------------------------------------------------------------|------------------------------------------------------------|---------|
| <ul> <li>マブン・イレブン</li> <li>山田 花子様</li> <li>〒 105-6308</li> <li>東京都港区虎ノ門1-23-1</li> <li>日本</li> <li>03-1234-1234</li> </ul> | セブン・イレブン                                                   |         |
| <b>山田 花子様</b><br>〒 105-6308<br>東京都港区虎ノ門1-23-1<br>日本<br>03-1234-1234                                                        |                                                            |         |
| 日本<br>03-1234-1234                                                                                                    | <b>山田 花子様</b><br>〒 105-6308<br>東京都港区虎ノ門1-23-1              |         |
|                                                                                                    | 日本<br>03-1234-1234                                         |         |
|                                                                                                    |                                                            |         |
|                                                                                                    |                                                            |         |
|                                                                                                    |                                                            |         |
|                                                                                                    |                                                            |         |
|                                                                                                    |                                                            |         |
|                                                                                                    | 支払い方法を変更                                                   |         |

#### CHAPTER 3 – 9. 支払い方法を変更する

【5】「支払い方法を追加または選択」をクリックした場合で、登録済みの支払い方法がある場合には、支払い方法を選択して「確認」をクリックします。

| PayF | Pal アカウントを選択               |  |
|------|----------------------------|--|
|      | PayPal                     |  |
|      | + PayPal <b>個のアカウントを追加</b> |  |
|      | 確認                         |  |

### CHAPTER 3 - 9. 支払い方法を変更する

【6】追加している支払い方法がない場合や、【5】の画面で「別の支払い方法を選択」をクリックした場合は、支払い方法を選択して、追加します。 ※支払い方法を追加する方法は、「CHAPTER 3-3、3-4:支払い方法を追加する(P.43~48)」を参照してください。

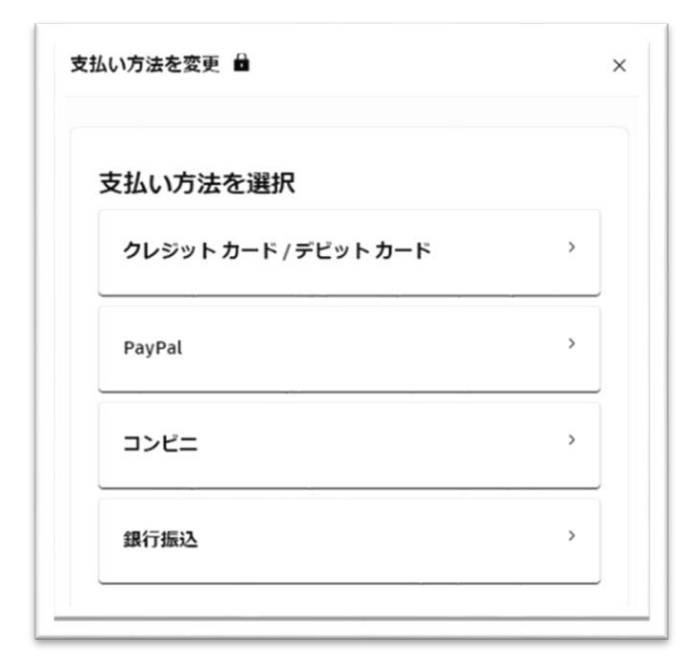

### CHAPTER 3 - 10. 注文履歴を確認する

ここでは、注文履歴を確認する方法を説明します。

### 【1】**オートデスクアカウント**にログインし、

「請求と注文」>「注文履歴」をクリックします。

|                           | 计中国展        |      |                      |
|---------------------------|-------------|------|----------------------|
| <ul> <li></li></ul>       | 注文が表示されない場合 |      |                      |
| 製品の更新プログラム<br>カスタム インストール | すべての注文(1)   |      |                      |
| アクティブな体験版                 | 日付 个        | 注文番号 | 含まれる製品               |
| ペ ユーザー管理 🗸 🗸              |             |      |                      |
| ユーザー別                     | 2023年2月13日  |      | Fusion - Legacy 2024 |
| 朝46571<br>グループ別           |             |      |                      |
|                           |             |      |                      |
| ■ 請求と注文 ~                 |             |      |                      |
| サブスクリプションと契約              |             |      |                      |
| 見積もり<br>請求書とクレジット メモ      |             |      |                      |
| 今後のお支払い                   |             |      |                      |
| 注文履歴                      |             |      |                      |
| 支払い方法 新規総                 |             |      |                      |

### CHAPTER 3 - 10. 注文履歴を確認する

【2】注文をクリックすると、支払い完了時に送付されたメールが確認できます。

| <b>F</b> Ision |                            |  |
|----------------|----------------------------|--|
| サブスクリプション番号    |                            |  |
| 期間             | 3 年間 自動更新 2026年10月2日 (UTC) |  |
| シート数           | 1                          |  |
| 価格             | ¥ 194,700                  |  |
| 注文の合計(税込み)     | ¥194,700                   |  |
| 注文番号           |                            |  |
| 支払い日           | 2023年10月30日                |  |
| 支払い方法          | VISA VISA - 1418           |  |
| 請求先住所          | <b>〒</b> 583−              |  |
|                | 大阪府 JP                     |  |
|                |                            |  |
|                |                            |  |
|                |                            |  |

### CHAPTER 3 – 11. 請求書/領収書をダウンロードする

【1】<mark>オートデスクアカウント</mark>にログインし、 「請求と注文」>「注文履歴」をクリックします。

|                                                   | 计文尼度        |      |                      |
|---------------------------------------------------|-------------|------|----------------------|
| 製品とサービス         >           すべての製品とサービス         > | 注文が表示されない場合 |      |                      |
| 製品の更新プログラム<br>カスタム インストール                         | すべての注文(1)   |      |                      |
| アクティブな体験版                                         | 日付 ↑        | 注文番号 | 含まれる製品               |
| ペ ユーザー管理 ~                                        | 2023年2月13日  |      | Fusion - Legacy 2024 |
| 製品別                                               |             |      |                      |
| グループ別                                             |             |      |                      |
| 🧾 請求と注文 🗸 🗸                                       |             |      |                      |
| サブスクリプションと契約                                      |             |      |                      |
| 見積もり                                              |             |      |                      |
| 請求書とクレジット メモ                                      |             |      |                      |
| 今後のお支払い                                           |             |      |                      |
| 注义相应                                              |             |      |                      |
| 支払い方法 新規型                                         |             |      |                      |

### 【2】領収書・請求書を表示したい注文の「…」をクリックします。

| 2023年10月30日 | Fusion - Legacy 2024 | <b>¥ 194,700</b><br>Vis <u>a</u> - 1418 | <u></u> |
|-------------|----------------------|-----------------------------------------|---------|
|             |                      | 様                                       |         |

### 【3】「税金請求書を表示」をクリックします。

| 2023年10月30日 | Fusion - Legacy 2024  | <b>¥ 194,700</b><br>Visa - 1418  |                                           |
|-------------|-----------------------|----------------------------------|-------------------------------------------|
| 2022年12月19日 | Inventor Professional | ¥ 336,795<br><sup>VIsa -</sup> 禄 | 注文情報を電子メールで表示<br>税金請求書を表示<br>サブスクリプションを管理 |
|             |                       |                                  |                                           |

I.

### CHAPTER 3 – 11. 請求書/領収書をダウンロードする

【4】請求書/納品書/領収書が表示されるので、「↓」をクリックしてダウンロー ドします。

| 税金請求書 |                                                                                                    |  |
|-------|----------------------------------------------------------------------------------------------------|--|
| ≡     | 1/1   - +   🗄 🔊 💽 🖶 🖶 🗄                                                                                                    |  |
| ا     | イム/1000日         請求書/納品書/慎収書           イム/100日         日本日本日本日本日本日本日本日本日本日本日本日本日本日本日本日本日本日本日本                                                                                                    |  |
|       | No. 11.11.11.11.11.11.11.11.11.11.11.11.11                                                                                                    |  |
|       | Image: State in the state in the s |  |
|       |                                                                                                    |  |

#### 購入後のお問い合わせおよび参照リンク

#### 購入前のお問い合わせ先

ご購入前のご相談

3D CAD、BIM/CIM、業務自動化等のソリューションのご相談についてアドバイザーが親切にお応えします。

#### 購入後のお問い合わせ先

- サポートへのお問い合わせ(全般)
- 技術サポート専用窓口

技術サポートへの問い合わせ方法

有効なサブスクリプション契約をお持ちのお客様は、電話(予約制)による技術サポートを受けられます。電話予約方法の確認はこちら

#### 参照リンク集

ご利用中の製品の技術的なサポートに関して、早期解決に役立つポイントをご紹介します。

#### オートデスクサポートページ

オートデスク製品の使用方法やご利用に関してのヒントを検索できます。 製品を選択し、キーワードで解決方法を検索します。

#### オートデスクコミュニティフォーラム

フォーラムに質問を投稿すると、オートデスクの技術サポートスペシャリストや他のユーザ様による 回答が得られ、情報共有などが可能です。

#### 認定販売パートナー検索

特定の業務や業界に強い地域のパートナーが検索できます。オートデスクのパートナー検索を使用して、認定販売パートナーや、パートナーの開発したソリューション、導入実施サービス、サポート サービスなどを検索してください。

※オートデスクは理由を問わず単独の裁量で、通知を行うことなくいつでも、販売ルールやサポート対象等を変更する権利を留保します。 Autodesk、オートデスクのロゴ、AutoCAD 等 は、米国およびその他の国々における Autodesk, Inc. およびその子会社または関連会社の登録商 標または商標です。 その他のすべてのブランド名、製品名、または商標は、それぞれの所有者に帰属します。オートデスクは、通知を行うことなくい つでも該当製品およびサービスの提供、機能および価格を変更する権利を留保し、本書中の誤植または図表の誤りについて責任を負いません。